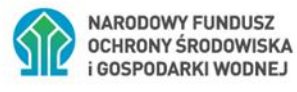

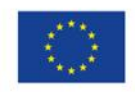

Współfinansowane z unijnego systemu handlu uprawnieniami do emisji (Funduszu Modernizacyjnego)

# INSTRUKCJA WYPEŁNIANIA WNIOSKU O PŁATNOŚĆ W RAMACH PROGRAMU "CZYSTE POWIETRZE", DOSTĘPNA NA STRONIE

https://gwd.nfosigw.gov.pl/

DOTYCZY ROZLICZENIA UMÓW ZAWARTYCH NA PODSTAWIE WNIOSKÓW O DOFINANSOWANIE ZŁOŻONYCH W RAMACH PROGRAMU W WERSJI OBOWIĄZUJĄCEJ OD 31.03.2025 r.

# Spis treści

| INSTRUKCJA WYPEŁNIANIA WNIOSKU O PŁATNOŚĆ W RAMACH PROGRAMU "CZYSTE POWIETRZE",<br>DOSTĘPNA NA STRONIE https://gwd.nfosigw.gov.pl/                                                                                                    |
|----------------------------------------------------------------------------------------------------|
| DOTYCZY ROZLICZENIA UMÓW ZAWARTYCH NA PODSTAWIE WNIOSKÓW O DOFINANSOWANIE<br>ZŁOŻONYCH W RAMACH PROGRAMU W WERSJI OBOWIĄZUJĄCEJ OD 31.03.2025 r                                                                                                    |
| I. INFORMACJE OGÓLNE DOTYCZĄCE WNIOSKU O PŁATNOŚĆ                                                                                                    |
| II. INFORMACJE O FORMULARZU WNIOSKU O PŁATNOŚĆ6                                                                                                    |
| III. ZAŁOŻENIE KONTA W GENERATORZE WNIOSKÓW O DOFINANSOWANIE (dalej: GWD)7                                                                                                    |
| 1. WYMAGANIA SYSTEMU GWD                                                                                                    |
| <ol> <li>REJESTRACJA/LOGOWANIE W GWD POPRZEZ SERWISIE GOV.PL LUB BEZPOŚREDNIO W SERWISIE<br/>GWD DLA BENEFICJENTÓW POSIADAJĄCYCH PROFIL ZAUFANY</li></ol>                                                                                                    |
| 3. REJESTRACJA/LOGOWANIE NA STRONIE GWD Z WYKORZYSTANIEM ADRESU E-MAIL (JEŚLI<br>BENEFICJENT NIE POSIADA PROFILU ZAUFANEGO)                                                                                                    |
|                                                                                                    |
| 4. UTWORZENIE NOWEGO WNIOSKU O PŁATNOŚĆ 12                                                                                                    |
| <ul> <li>4. UTWORZENIE NOWEGO WNIOSKU O PŁATNOŚĆ</li></ul>                                                                                                    |
| <ul> <li>4. UTWORZENIE NOWEGO WNIOSKU O PŁATNOŚĆ</li></ul>                                                                                                    |
| <ul> <li>4. UTWORZENIE NOWEGO WNIOSKU O PŁATNOŚĆ</li></ul>                                                                                                    |
| <ul> <li>4. UTWORZENIE NOWEGO WNIOSKU O PŁATNOŚĆ</li> <li>IV. WYPEŁNIENIE WNIOSKU O PŁATNOŚĆ</li> <li>I3</li> <li>ZALECENIA OGÓLNE</li> <li>I3</li> <li>INFORMACJE WSTĘPNE</li> <li>I6</li> </ul>                                                                                                    |
| <ul> <li>4. UTWORZENIE NOWEGO WNIOSKU O PŁATNOŚĆ</li> <li>IV. WYPEŁNIENIE WNIOSKU O PŁATNOŚĆ</li> <li>I3</li> <li>ZALECENIA OGÓLNE</li> <li>I3</li> <li>INFORMACJE WSTĘPNE</li> <li>I6</li> <li>B. INFORMACJE O REALIZACJI PRZEDSIĘWZIĘCIA</li> </ul>                                                                                                    |
| <ul> <li>4. UTWORZENIE NOWEGO WNIOSKU O PŁATNOŚĆ</li> <li>IV. WYPEŁNIENIE WNIOSKU O PŁATNOŚĆ</li> <li>I3</li> <li>ZALECENIA OGÓLNE</li> <li>I3</li> <li>INFORMACJE WSTĘPNE</li> <li>I3</li> <li>A. INFORMACJE OGÓLNE</li> <li>I6</li> <li>B. INFORMACJE O REALIZACJI PRZEDSIĘWZIĘCIA</li> <li>I9</li> <li>D. INFORMACJA O RACHUNKU BANKOWYM DO WYPŁATY DOFINANSOWANIA</li> <li>31</li> </ul>                                     |
| <ul> <li>4. UTWORZENIE NOWEGO WNIOSKU O PŁATNOŚĆ</li> <li>IV. WYPEŁNIENIE WNIOSKU O PŁATNOŚĆ</li> <li>I3</li> <li>ZALECENIA OGÓLNE.</li> <li>I3</li> <li>INFORMACJE WSTĘPNE</li> <li>I3</li> <li>A. INFORMACJE OGÓLNE.</li> <li>I6</li> <li>B. INFORMACJE O REALIZACJI PRZEDSIĘWZIĘCIA.</li> <li>I9</li> <li>D. INFORMACJA O RACHUNKU BANKOWYM DO WYPŁATY DOFINANSOWANIA.</li> <li>31</li> <li>E. WYMAGANE ZAŁĄCZNIKI</li> </ul> |
| 4. UTWORZENIE NOWEGO WNIOSKU O PŁATNOŚĆ12IV. WYPEŁNIENIE WNIOSKU O PŁATNOŚĆ13ZALECENIA OGÓLNE13INFORMACJE WSTĘPNE13A. INFORMACJE OGÓLNE16B. INFORMACJE O REALIZACJI PRZEDSIĘWZIĘCIA19D. INFORMACJA O RACHUNKU BANKOWYM DO WYPŁATY DOFINANSOWANIA31E. WYMAGANE ZAŁĄCZNIKI32F. OŚWIADCZENIA38                                                                                                    |

| V. WERYFIKACJA I ZŁOŻENIE WNIOSKU                                                | 38 |
|----------------------------------------------------------------------------------|----|
| ZŁOŻENIE WNIOSKU Z PODPISEM ELEKTRONICZNYM                                       | 39 |
| ZŁOŻENIE WNIOSKU BEZ PODPISU ELEKTRONICZNEGO                                     | 44 |
| VI. PRZYGOTOWANIE KOREKTY WNIOSKU O PŁATNOŚĆ                                     | 44 |
| 1. JEŚLI WNIOSEK O PŁATNOŚĆ ZOSTAŁ PODPISANY ELEKTRONICZNIE                      | 44 |
| 2. JEŚLI WNIOSEK ZOSTAŁ PODPISANY ODRĘCZNIE I ZOSTAŁ ZŁOŻONY W FORMIE PAPIEROWEJ | 44 |
| ZAŁĄCZNIKI DO INSTRUKCJI                                                         | 44 |

# I. INFORMACJE OGÓLNE DOTYCZĄCE WNIOSKU O PŁATNOŚĆ

1) Po zrealizowaniu części lub całości zadań określonych w umowie dotacji, Beneficjent występuje do wfośigw o ich rozliczenie i wypłatę dofinansowania za wykonany zakres prac składając wniosek o płatność (dalej także jako WOP) częściowy lub końcowy.

2) Złożenie wniosku o płatność możliwe jest dopiero po potwierdzeniu zawarcia umowy i uzyskaniu jej numeru (numer umowy jest przekazywany do Beneficjenta w piśmie informującym o zawarciu umowy).

3) **W przypadku umowy dotacji** w ramach podstawowego, podwyższonego i najwyższego poziomu dofinansowania, wypłata dofinansowania może być zrealizowana maksymalnie w trzech częściach (wnioski częściowe i wniosek końcowy).

4) Uwaga! Wniosek o płatność w ramach najwyższego poziomu dofinansowania może zostać złożony tylko przy udziale operatora programu czyste powietrze, poprzez konto grupowe operatora w systemie GWD – beneficjent w najwyższym poziomie dofinansowania nie może złożyć wniosku o płatność przy użyciu swojego indywidualnego konta w GWD.

**5) W przypadku umowy dotacji z prefinansowaniem** w ramach podwyższonego i najwyższego poziomu dofinansowania Programu

• wypłata dofinansowania w formie zaliczki w ramach prefinansowania następuje po zawarciu umowy o dofinansowanie z prefinansowaniem ale przed rozliczeniem kosztów kwalifikowanych w danej umowie z wykonawcą we wniosku/wnioskach o płatność i w oparciu o dyspozycję wypłaty zaliczki podpisaną przez beneficjenta (nie ma możliwości podpisania dyspozycji przez Pełnomocnika) i fakturę zaliczkową – zgodnie z Instrukcją wypełniania Dyspozycji wypłaty zaliczki,

• wypłata pozostałej części dofinansowania może być zrealizowana maksymalnie w trzech częściach (trzech zaakceptowanych w całości lub częściowo wnioskach o płatność – dotyczy pozostałej części dotacji po wypłacie zaliczki/ zaliczek).

6) Każda zawarta przez Beneficjenta umowa z wykonawcą powinna zostać rozliczona w całości w ramach jednego wniosku o płatność (nie ma możliwości rozliczania danej umowy w ramach kilku wniosków o płatność). Możliwe jest rozliczenie wszystkich umów z wykonawcami w ramach jednego WOP.

7) Zakres przedsięwzięcia wynikający z umowy z wykonawcą musi zostać zrealizowany najpóźniej do upływu 120 dnia od daty wypłaty zaliczki dotyczącej realizacji tej umowy z wykonawcą. Wniosek o płatność zawierający rozliczenie zaliczki oraz pozostałej część dofinansowania przypadającego na zakres przedsięwzięcia wynikający z danej umowy z wykonawcą musi zostać złożony do właściwego wfośigw najpóźniej do 30 dnia od daty upływu terminu na realizację tego zakresu przedsięwzięcia. Pozostała część dofinansowania, w ramach prefinansowania, przypadająca na zakres przedsięwzięcia wynikający z umowy z danym wykonawcą, nie podlega wypłacie, jeżeli Beneficjent nie złożył wniosku o płatność ww. terminie. W przypadku stwierdzenia przez WFOŚiGW, że zaliczka nie została wykorzystana przez Beneficjenta w całości lub w części, Beneficjent zobowiązany jest do zwrotu niewykorzystanej kwoty zaliczki. Zwrot zaliczki jest jedną z form jej rozliczenia. W przypadku konieczności zwrotu zaliczki WFOŚiGW, wzywa Beneficjenta do:

- a) zwrotu niewykorzystanej kwoty zaliczki lub
- b) wyrażenia zgody na pomniejszenie kolejnych płatności

w terminie 14 dni od dnia doręczenia wezwania.

Zwrot środków w terminie późniejszym niż wskazany powyżej spowoduje naliczenie odsetek w wysokości jak dla zaległości podatkowych, liczonych od dnia następnego po dniu, o którym mowa powyżej, do dnia zwrotu tych środków na rachunek bankowy WFOŚiGW (tj. uznania rachunku bankowego WFOŚiGW).

8) O zachowaniu terminu złożenia wniosku o płatność o którym mowa w ppkt 7) powyżej, decyduje data złożenia wniosku o płatność (dotyczy również wniosków składanych przy udziale operatora):

- a) dla wniosku składanego wyłącznie w postaci elektronicznej data jego wysłania poprzez serwis gov.pl do właściwego wfośigw widoczna jako data wysłania do ePUAP.
- b) dla wniosku w formie papierowej, wypełnionego w systemie GWD:
- c) data wpływu papierowej postaci wniosku do właściwego wfośigw (potwierdzana na pierwszej stronie dostarczonego wniosku poprzez stempel kancelarii lub potwierdzana poprzez odbiór przesyłki) jeżeli wniosek o dofinansowanie został dostarczony przez Wnioskodawcę lub przedstawiciela Wnioskodawcy osobiście albo za pośrednictwem kuriera, lub
- d) data nadania do właściwego wfośigw papierowej postaci wniosku w polskiej placówce pocztowej operatora wyznaczonego w rozumieniu ustawy z dnia 23 listopada 2012 r. – Prawo pocztowe (w latach 2016-2025 funkcję operatora wyznaczonego w rozumieniu tej ustawy pełni Poczta Polska S.A.) lub
- e) data wpływu papierowej postaci wniosku do gminy, która zawarła porozumienie w sprawie ustalenia zasad wspólnej realizacji Programu (data potwierdzona na pierwszej stronie dostarczonego wniosku poprzez stempel kancelarii lub potwierdzona poprzez odbiór przesyłki

9) Wniosek o płatność dla dotacji z prefinansowaniem może obejmować również koszty rozliczane w ramach dotacji bez prefinansowania Zaleca się jednak aby w pierwszej kolejności rozliczać koszty na podstawie zawartych umów z wykonawcą/wykonawcami.

10) Uwaga! Wniosek o płatność w ramach dotacji z prefinansowaniem może zostać złożony tylko przy udziale operatora programu czyste powietrze, poprzez konto grupowe operatora w systemie GWD – beneficjent nie może złożyć takiego wniosku o płatność przy użyciu swojego indywidualnego konta w GWD.

11) W przypadku umowy dotacji na częściową spłatę kapitału kredytu w ramach podstawowego podwyższonego i najwyższego poziomu dofinansowania Programu wypłata dofinansowania realizowana jest w ramach jednego wniosku o płatność rozliczającego całość przedsięwzięcia (nie ma możliwości składania wniosków częściowych).

12) Poszczególne pozycje z zakresu rzeczowego (kategorie kosztów) muszą być rozliczane w całości w ramach jednego wniosku o płatność (nie ma możliwości rozliczania danej pozycji z zakresu rzeczowego w ramach kilku wniosków o płatność).

13) Wfośigw dokonuje wypłat kwoty dofinansowania dla zaakceptowanych kosztów kwalifikowanych, w terminie do 60 dni od dnia wpływu do wfośigw prawidłowo podpisanego, kompletnego i poprawnie wypełnionego wniosku o płatność wraz z wymaganymi załącznikami, z zastrzeżeniem ppkt 14), 18) i 19) poniżej.

14) W uzasadnionych przypadkach, wfośigw może w zakresie złożonego wniosku o płatność żądać od Beneficjenta złożenia wyjaśnień/uzupełnień lub przedstawienia dodatkowych dokumentów w terminie 10 dni roboczych od otrzymania wezwania. Dopuszcza się mailowe wezwanie do uzupełnienia, w przypadku zgody beneficjenta we wniosku o płatność na doręczenia elektroniczne i wskazaniu adresu e-mail do takich doręczeń. Termin wypłaty kwoty dofinansowania, o którym mowa

w ppkt 13), liczony jest wówczas od dnia dostarczenia przez Beneficjenta stosownych wyjaśnień lub ostatniego z żądanych przez wfośigw dokumentów.

15) W przypadku wystąpienia takiej konieczności dopuszcza się możliwość złożenia korekty wniosku o płatność w ten sam sposób jak złożenie wniosku o płatność. Wfośigw określi formę i sposób składania wyjaśnień i załączników.

16) W przypadku niezgodności wniosku o płatność z umową, wfośigw może zobowiązać Beneficjenta do podjęcia oznaczonych działań, po zrealizowaniu których wypłata dofinansowania będzie możliwa.

17) Zatwierdzenie przez WFOŚiGW wniosku o płatność nie stanowi ostatecznego potwierdzenia kwalifikowalności wydatków i nie wyklucza stwierdzenia w późniejszym okresie niekwalifikowalności poniesionych przez Beneficjenta kosztów. Wypłata dofinansowania nie potwierdza prawidłowości przedstawionych przez Beneficjenta do rozliczenia kosztów i realizacji przedsięwzięcia. Kwalifikowalność poniesionych kosztów weryfikowana będzie również po wypłacie dotacji w trakcie realizacji przedsięwzięcia oraz w okresie trwałości, w trakcie kontroli prowadzonych przez uprawnione podmioty.

18) W przypadku realizacji prac w zakresie: instalacji centralnego ogrzewania oraz ciepłej wody użytkowej, wentylacji mechanicznej z odzyskiem ciepła, ocieplenia stropów/poddaszy, podłóg i ścian, wymiany stolarki okiennej i drzwiowej siłami własnymi, wypłata dotacji po złożeniu wniosku o płatność będzie poprzedzona kontrolą przed wypłatą środków dotacji, najpóźniej na etapie końcowego wniosku o płatność. W innych przypadkach wfośigw także może przeprowadzić kontrolę przed wypłatą dofinansowania. Celem kontroli jest potwierdzenie zgodnej z umową realizacji przedsięwzięcia, a także prawdziwości informacji i oświadczeń zawartych przez Beneficjenta we wniosku o dofinansowanie oraz wniosku/wnioskach o płatność. Do terminu wypłaty kwot dofinansowania, o którym mowa w ppkt 13) nie wlicza się czasu przeznaczonego na przeprowadzenie kontroli.

19) **W wyniku realizacji umowy dotacji i dotacji z prefinansowaniem** wypłata kwoty dofinansowania nastąpi przelewem bezpośrednio na rachunki bankowe wykonawców lub sprzedawców wskazane w załączonych do wniosku o płatność dokumentach lub rachunek bankowy Beneficjenta wskazany we wniosku o płatność, jeżeli faktury lub inne równoważne dokumenty księgowe (dalej: dokumenty zakupu), zostały opłacone w całości. O dokonaniu wypłaty na rzecz wykonawcy lub sprzedawcy wfośigw poinformuje Beneficjenta.

20) **W wyniku realizacji umowy dotacji na częściową spłatę kapitału kredytu** wypłata kwoty dofinansowania nastąpi przelewem na rachunek kredytowy Beneficjenta lub rachunek techniczny banku, z którego zostanie przeksięgowana na rachunek Beneficjenta wskazany w umowie kredytowej.

21) Za dzień wypłaty dotacji uznaje się dzień obciążenia rachunku bankowego wfośigw.

22) Dokumenty zakupu powinny zawierać dane identyfikujące zakupione i zamontowane urządzenia, materiały, wyroby (np. producent, nazwa, model). Do dofinansowania mogą być zaliczone tylko koszty kwalifikowane wskazane w Załączniku 2 do Programu, zgodne z warunkami Programu. Wfośigw może w przypadku powzięcia wątpliwości co do kwalifikowalności kosztów przedstawionych na danej fakturze wezwać beneficjenta do złożenia stosownych wyjaśnień lub uzupełnień w tym zakresie.

23) Należy pamiętać, że dokumenty zakupy, przedstawiane z wnioskiem o płatność muszą być wystawione imiennie na Beneficjenta lub wspólnie na Beneficjenta i jego małżonka. W ramach Programu nie są kwalifikowane koszty w sytuacji, gdy małżonek Beneficjenta pozostający z nim w

ustawowej wspólności majątkowej jako osoba fizyczna prowadząca działalność gospodarczą dokonuje sprzedaży lub dostawy lub wykonuje usługę i wystawia fakturę lub równoważny dokument księgowy na Beneficjenta. Dokumenty zakupu wystawione przez współmałżonka Beneficjenta, w opisanej powyżej sytuacji, nie mogą być wpisywane do wniosku o płatność.

24) Poszczególne pozycje w dokumentach zakupu powinny być przypisane do danej kategorii kosztów kwalifikowanych w wniosku o płatność np. pompa ciepła, wentylacja mechaniczna z odzyskiem ciepła, stolarka drzwiowa, tak żeby można było określić kwotę kosztów poniesionych na daną kategorię.

25) Dotacja nie podlega wypłacie, jeżeli Beneficjent nie złożył kompletnego i prawidłowo wypełnionego, a także zawierającego wszystkie wymagane załączniki wniosku o płatność, w terminie 90 dni od upływu terminu na realizację przedsięwzięcia określonego w ust. 6.3. pkt 3) programu priorytetowego Czyste Powietrze (zwanego dalej "Programem").

26) O zachowaniu terminu złożenia wniosku o płatność o którym mowa w ppkt 25) powyżej, decyduje data złożenia wniosku o płatność (dotyczy również wniosków składanych przy udziale operatora):

- a) dla wniosku składanego wyłącznie w postaci elektronicznej data jego wysłania poprzez serwis gov.pl do właściwego wfośigw widoczna jako data wysłania do ePUAP.
- b) dla wniosku w formie papierowej, wypełnionego w systemie GWD:
- c) data wpływu papierowej postaci wniosku do właściwego wfośigw (potwierdzana na pierwszej stronie dostarczonego wniosku poprzez stempel kancelarii lub potwierdzana poprzez odbiór przesyłki) jeżeli wniosek o dofinansowanie został dostarczony przez Wnioskodawcę lub przedstawiciela Wnioskodawcy osobiście albo za pośrednictwem kuriera, lub
- d) data nadania do właściwego wfośigw papierowej postaci wniosku w polskiej placówce pocztowej operatora wyznaczonego w rozumieniu ustawy z dnia 23 listopada 2012 r. – Prawo pocztowe (w latach 2016-2025 funkcję operatora wyznaczonego w rozumieniu tej ustawy pełni Poczta Polska S.A.) lub
- e) data wpływu papierowej postaci wniosku do gminy, która zawarła porozumienie w sprawie ustalenia zasad wspólnej realizacji Programu (data potwierdzona na pierwszej stronie dostarczonego wniosku poprzez stempel kancelarii lub potwierdzona poprzez odbiór przesyłki

# II. INFORMACJE O FORMULARZU WNIOSKU O PŁATNOŚĆ

1. Formularz wniosku o płatność jest dostępny online w Generatorze Wniosków o Dofinansowanie (dalej: GWD) pod adresem <u>https://gwd.nfosigw.gov.pl/.</u> Link do GWD jest także dostępny poprzez serwis "gov.pl" pod adresem <u>https://www.gov.pl/web/gov/skorzystaj-z-programu-czyste-powietrze</u> po kliknięciu przycisku: *Wniosek o płatność – formularz online*.

Formularz online wniosku o płatność posiada pełną funkcjonalność automatycznych pól wyliczeniowych, jak również możliwość weryfikacji poprawności i kompletności wprowadzonych danych. 2. Sposoby podpisywania i składania wniosku o płatność dostępnego na stronie <u>https://gwd.nfosigw.gov.pl/</u>:

| Forma złożenia | Sposób złożenia                                                                                                    | Rodzaj podpisu                                         |
|----------------|----------------------------------------------------------------------------------------------------|--------------------------------------------------------|
| elektroniczna  | Wypełniony wniosek w GWD z dołączonymi załącznikami w<br>formie elektronicznej (skany lub dokumenty elektronicznie),<br>podpisany przez Beneficjenta lub jego Pełnomocnika, należy<br>przesłać za pośrednictwem GWD do właściwego wfośigw.                                                          | Elektroniczny<br>(kwalifikowany lub<br>podpis zaufany) |
| papierowa      | Wypełniony wniosek w GWD należy przesłać za pośrednictwem<br>GWD do właściwego wfośigw, a następnie wydrukować i<br>opatrzyć własnoręcznym podpisem Beneficjenta lub jego<br>Pełnomocnika. Tak przygotowany wniosek wraz z załącznikami<br>w formie papierowej należy złożyć do właściwego wfośigw. | własnoręczny                                           |

**Uwaga!** W przypadku składania wniosku o płatność przez Pełnomocnika, pełnomocnictwo powinno zostać podpisane własnoręcznym podpisem Wnioskodawcy, wymagane jest poświadczenie notarialne podpisu. Jeżeli do wniosku o dofinansowanie złożone było pełnomocnictwo obejmujące swoim zakresem składanie wniosku o płatność, nie ma konieczności ponownego załączania tego samego pełnomocnictwa do wniosku o płatność, jeśli pełnomocnictwo to nie zostało odwołane albo nie wygasło.

## III. ZAŁOŻENIE KONTA W GENERATORZE WNIOSKÓW O DOFINANSOWANIE (dalej: GWD)

#### 1. WYMAGANIA SYSTEMU GWD

Minimalne wymagania umożliwiające pracę z GWD:

- a) aplikacja działa poprawnie w przeglądarkach: Internet Explorer 8 lub nowsze (w przypadku Internet Explorer 8 należy wyłączyć tryb zgodności – compatibility view, zaś w przypadku Internet Explorer 9 należy włączyć tryb zgodności), Mozilla Firefox 17 lub nowsze,
- b) wyłączone blokowanie ciasteczek dla adresu gwd.nfosigw.gov.pl w przeglądarce,
- c) zainstalowane oprogramowanie JAVA w najnowszej wersji (opcjonalne, zalecane),
- d) system operacyjny wspierający zestaw do składania bezpiecznego podpisu (w przypadku stacji, na których będzie używana funkcjonalność podpisu elektronicznego),
- e) oprogramowanie do obsługi bezpiecznego urządzenia do składania podpisu elektronicznego (w przypadku stacji, na których będzie używana funkcjonalność podpisu elektronicznego),
- f) połączenie z siecią Internet.

Generator wniosków o dofinansowanie (GWD) jest narzędziem umożliwiającym przygotowanie i przekazanie do wojewódzkich funduszy ochrony środowiska i gospodarki wodnej (wfośigw) zarówno wniosków o dofinansowanie jak i wniosków o płatność w ramach programu priorytetowego Czyste Powietrze. Każda osoba korzystająca z GWD musi zarejestrować indywidualne konto w GWD, a następnie zalogować się przy użyciu ustalonego loginu i hasła. Można to zrobić z wykorzystaniem profilu zaufanego w serwisie gov.pl <u>https://www.gov.pl/web/gov/skorzystaj-z-programu-czyste-</u>

<u>powietrze</u> lub bez poświadczenia profilem zaufanym na stronie <u>https://gwd.nfosigw.gov.pl/</u> - **szczegółowo opisane poniżej w pkt 2 i 3**.

**Uwaga!** Jeżeli Wniosek składa pełnomocnik, musi on utworzyć konto w GWD podając swoje dane lub zalogować się do własnego konta jeżeli wcześniej zostało utworzone, a następnie utworzyć nowy Wniosek, który wypełnia danymi swoimi i Wnioskodawcy w odpowiednich polach..

**Uwaga!** W przypadku problemów technicznych związanych z zalogowaniem się do systemu GWD prosimy o zgłoszenie tego faktu przy pomocy formularza kontaktowego dostępnego na stronie logowania GWD w prawym dolnym rogu ekranu.

# 2. REJESTRACJA/LOGOWANIE W GWD POPRZEZ SERWISIE GOV.PL LUB BEZPOŚREDNIO W SERWISIE GWD DLA BENEFICJENTÓW POSIADAJĄCYCH PROFIL ZAUFANY

Po wejściu na stronę <u>https://www.gov.pl/web/gov/skorzystaj-z-programu-czyste-powietrze</u> należy kliknąć ikonę **Wniosek o płatność – formularz online**.

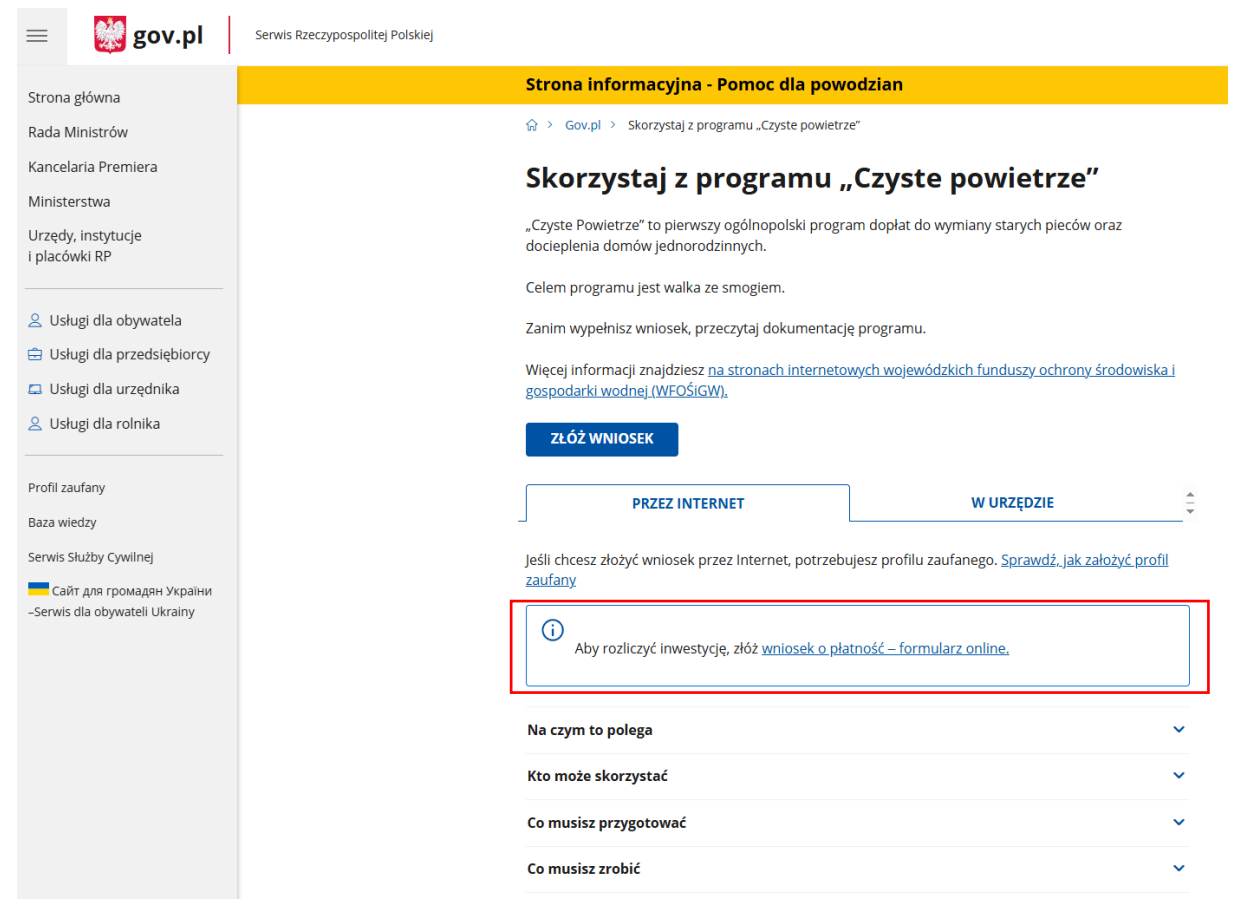

Wnioskodawca zostanie automatycznie przekierowany do strony https://gwd.nfosigw.gov.pl.

Istnieje również możliwość bezpośredniego wejścia na stronę <u>https://gwd.nfosigw.gov.pl</u> i postępowanie dalej zgodnie z instrukcją poniżej.

| $\leftarrow \rightarrow $ C            | O A https://gwd.nfosigw.gov.pl   |                              |
|----------------------------------------|----------------------------------|------------------------------|
|                                        | Generator wniosków o dof         | inansowanie GWD (P1)         |
| Odstępy w tekście: \leftrightarrow A 🔸 | →   Rozmiar czcionki:   A A+ A++ |                              |
|                                        |                                  |                              |
| ogowanie                               |                                  |                              |
| Użytkownik GWD                         |                                  | Węzeł Krajowy / login.gov.pl |
| Użytkownik                             |                                  | Zaloguj                      |
| Hasło                                  |                                  |                              |
| Zaloguj                                | Zarejestruj Przywracanie has     | ła Zarejestruj               |
|                                        |                                  |                              |

Należy zarejestrować się/zalogować korzystając z odpowiednich opcji w sekcji Węzeł **Krajowy/login.gov.pl**. W tym celu należy kliknąć **Zarejestruj** (jeśli Użytkownik nie posiada konta w GWD) lub **Zaloguj** (jeśli Użytkownik posiada już konto w GWD) w sekcji **Węzeł Krajowy/login.gov.pl**.

Beneficjent zostanie przekierowany do strony login.gov.pl gdzie należy wybrać poświadczenie, za pomocą którego Użytkownik zaloguje się do konta w GWD.

| gov.pl | Serwis Rzeczypospolitej Po                                                 | lskiøj                                |                                                                                                 |                       |                   |
|--------|----------------------------------------------------------------------------|---------------------------------------|-------------------------------------------------------------------------------------------------|-----------------------|-------------------|
|        | Login 🕣                                                                    |                                       |                                                                                                 | eID - select country: | Polska (Poland) 💙 |
|        | Wybierz sposób<br>Bezpieczny i darmowy dos                                 | logowania<br>tęp do usług publicznych |                                                                                                 |                       |                   |
|        | <b>Profil Zaufany</b><br>Bezpiatne narzędzie, d:<br>załatwisz sprawy urzęd | tięki któremu<br>owe online.          | <b>e-dowód</b><br>Dowód osobisty z warstwą elektroniczną.<br>Zalogujesz się za pomocą czytnika. |                       |                   |
|        | Bark Polski                                                                | ıntelıgo                              |                                                                                                 |                       |                   |

W przypadku braku posiadania konta w GWD należy zarejestrować się za pomocą profilu zaufanego. Wyświetli się formularz rejestracji konta w GWD, a takie dane jak PESEL, imię i nazwisko (dane są nieedytowalne) będą uzupełnione. System GWD poprosi o podanie adresu email będącego identyfikatorem konta w GWD. <u>Zaleca się staranne wpisanie adresu email, gdyż adres ten jest identyfikatorem konta w systemie GWD.</u> Za prawidłowość podania adresu email odpowiada wnioskodawca. Po zalogowaniu do GWD, adres email konta jest widoczny w prawym górnym rogu ekranu.

| Rejestracja na podstawie Tożsamości Login.gov.pl            |                                                                                                    |
|-------------------------------------------------------------|----------------------------------------------------------------------------------------------------|
|                                                             | Zgoda na przetwarzanie danych osobowych                                                                                                    |
| PESEL                                                       | Treść powczenia                                                                                                    |
| Adres e-mail (jest jednocześnie Twoją<br>nazwą użytkownika) | Informacja dot. RODO dla osoby rejestrującej konto pozwalające skorzystać z                                                                                                    |
| Powtórz adres e-mail                                        | Parlamentu Europejskiego i Rady (UE) 2016/679 z dnia 27 kwietnia 2016 r. w<br>sprawie ochrony osób fizycznych w związku z przetwarzaniem danych osobowych i<br>w sprawie ochrony osób fizycznych w związku z przetwarzaniem danych osobowych i                                                                                                    |
| Imię                                                        | 95/46/WE (ogólne rozporządzenie o ochronie danych dalej RODO) uprzejmie<br>informujemy iz:                                                                                                    |
| Nazwisko                                                    | internegeny, is                                                                                                    |
|                                                             | <ol> <li>Administratorem Pani/Pana danych osobowych jest Narodowy Fundusz Ochrony<br/>Srodowiska i Gospodarki Wodnej z siedzibą w Warszawie, ul. Konstruktorska 3A, 02 – 673<br/>Warszawa;</li> </ol>                                                                                                    |
|                                                             | <ol> <li>Inspektorem ochrony danych w Narodowym Funduszu Ochrony Środowiska i<br/>Gospodarki Wodnej jest Pan Robert Andrzejczuk<br/>inspektorochronydanych@nfosigw.gov.pl;</li> </ol>                                                                                                    |
|                                                             | 3. Pani/Pana dane osobowe przetwarzane będą w celu założenia konta w systemie IT pozwalającego skorzystać z Generatora Wniosków o Dofinansowanie, w oparciu o wyrażoną przez Panią/Pana dobrowolną zgodę, na podstawie art. 6 ust. 1 lit. a) RODO;                                                                                                    |
|                                                             | 4. Pani/Pana dane osobowe przechowywane będą okres niezbędny do realizacji<br>złożonego przez Panią/Pana wniosku, nie dłuższy niż 5 lat od momentu zakończenia<br>rozpatrzenia wniosku o dofinansowanie, a w przypadku zawarcia umowy od czasu jej<br>zakończenia;                                                                                                    |
|                                                             | 5. Posiada Pani/Pan prawo dostępu do treści swoich danych oraz prawo ich sprostowania usunięcia, ograniczenia przetwarzania, prawo do przenoszenia danych, prawo wniesienia sprzeciwu, prawo do cofnięcia zgody na ich przetwarzanie w dowolnym momencie bez wpływu na zgodność z prawem przetwarzania, którego dokonano na podstawie zgody wyrażonej przed jej cofnięciem. Ządanie usunięcia danych jest realizowane przez |

Następnie należy wprowadzić wynik operacji arytmetycznej (kod CAPTCHA) i kliknąć klawisz **Zarejestruj**.

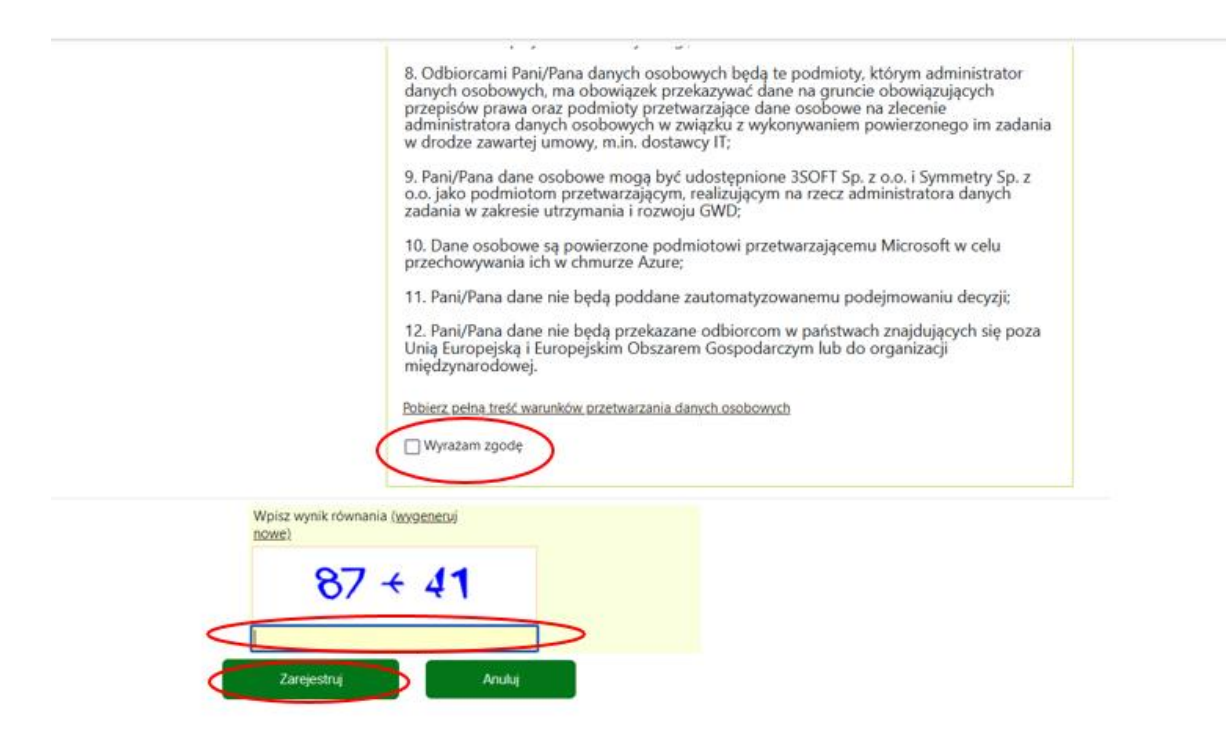

# 3. REJESTRACJA/LOGOWANIE NA STRONIE GWD Z WYKORZYSTANIEM ADRESU E-MAIL (JEŚLI BENEFICJENT NIE POSIADA PROFILU ZAUFANEGO)

Po wejściu na stronę <u>https://gwd.nfosigw.gov.pl</u> należy zarejestrować/zalogować się korzystając z odpowiednich opcji w sekcji **Użytkownik GWD**.

W przypadku braku posiadania konta w GWD należy zarejestrować się i utworzyć konto w GWD. W tym celu należy nacisnąć **Zarejestruj** w sekcji **Użytkownik GWD**.

| Użytkownik |             |                    |
|------------|-------------|--------------------|
| Hasło      |             |                    |
| Zaloqui    | Zareiestrui | Przywracanie hasła |

Po naciśnięciu **Zarejestruj** wyświetli się formularz rejestracyjny, który należy wypełnić.

|                                                             | Zgoda na przetwarzanie danych osobowych                                                                                                    |
|-------------------------------------------------------------|----------------------------------------------------------------------------------------------------|
| Adres e-mail (jest jednocześnie Twoją<br>nazwa użytkownika) | Tell second                                                                                                    |
|                                                             | Informacia dot, RODO dla osoby rejestrujacej konto pozwalajace skorzystać z                                                                                                    |
| Powtorz adres e-mail                                        | Generatora Wniosku o Dofinansowanie Zgodnie z art. 13 ust. 1 i 2 Rozporządzenia                                                                                                    |
| Haslo                                                       | ochrony osób fizycznych w związku z przetwarzaniem danych osobowych i w                                                                                                    |
| Powtórz hasło                                               | sprawie swobodnego przepływu takich danych oraz uchylenia dyrektywy 95/46/WE<br>(ogólne rozporzadzenie o ochronie danych, dalej RODO) uprzejmie informujemy, iż:                                                                                                    |
|                                                             |                                                                                                    |
| integ                                                       | 1. Administratorem Pani/Pana danych osobowych jest Narodowy Fundusz Ochrony                                                                                                    |
| Nazwisko                                                    | Srodowiska i Gospodarki Wodnej z siedzibą w Warszawie, ul. Konstruktorska 3A, 02 – 673<br>Warszawa:                                                                                                    |
|                                                             | <ol> <li>Inspektorem ochrony danych w Narodowym Funduszu Ochrony Środowiska i Gospodarki<br/>Wodnej jest Pan Robert Andrzejczuk inspektorochronydanych@nfosigw.gov.pl;</li> </ol>                                                                                                    |
|                                                             | 3. Pani/Pana dane osobowe przetwarzane będą w celu założenia konta w systemie IT<br>pozwalającego skorzystać z Generatora Wniosków o Dofinansowanie, w oparciu o wyrażoną<br>przez Panią/Pana dobrowolną zgodę, na podstawie art. 6 ust. 1 lit. a) RODO;                                                                                                    |
|                                                             | 4. Panių/Pana dane osobowe przechowywane będą okres niezbędny do realizacji złożonego<br>przez Panią/Pana wniosku, nie dłuższy niż 5 lat od momentu zakończenia rozpatrzenia<br>wniosku o dofinansowanie, a w przypadku zawarda umowy od czasu jej zakończenia:                                                                                                    |
|                                                             | 5. Posiada Pani/Pan prawo dostępu do treści swoich danych oraz prawo ich sprostowania, usunięcia, ograniczenia przetwarzania, prawo do przenoszenia danych, prawo wniesienia sprzeówu, prawo do ochiecia zgody na ich przetwarzanie w dowolnym momencie bez wpływu na zgodność z prawem przetwarzania, którego dokonano na podstawie zgody wyrażonej przed jej cofniejcim. Zgdania usunięcia danych jest realizowane przez anonimizację danych konta użytkownika, której podlegają pola: imię, nazwisko, e-mail oraz nazwa konta użytkownika, Anonimizacją nie obejmuje danych wprowadzonych w zarejestrowanych wnieskach o dofinansowanie: |
|                                                             | 6. Ma Pan/Pani prawo wniesienia skargi do Prezesa Urzędu Ochrony Danych Osobowych,<br>gdy uzna Pani/Pan. iz przetwarzanie danych osobowych Pani/Pana dotyczących narusza<br>przepisy RODO:                                                                                                    |
|                                                             | <ol> <li>Podanie przez Panią/Pana danych osobowych jest dobrowolne, ale niezbędne do realizacji<br/>wybranych usług na GWD. Niepodanie tych danych będzie skutkowało niemożliwością<br/>wykonania takiej usługi:</li> </ol>                                                                                                    |
|                                                             | 8. Odbiorcami Pani/Pana danych osobowych będą te podmioty, którym administrator<br>danych osobowych, ma obowiązek przekazywać dane na gruncie obowiązujących przepisów<br>prawa oraz podmioty przetwarzające dane osobowe na zlecenie administratora danych<br>osobowych w związku z wykonywaniem powierzonego im zadania w drodze zawartej umowy,<br>m.in. dostawcy IT:                                                                                                    |
|                                                             | <ol> <li>Pani/Pana dane osobowe mogą być udostępnione 3SOFT Sp. z o.o. i Symmetry Sp. z o.o.<br/>jako podmiotom przetwarzającym, realizującym na rzecz administratora danych zadania w<br/>zakresie utrzymania i rozwoju GWD;</li> </ol>                                                                                                    |
|                                                             | <ol> <li>Dane osobowe są powierzone podmiotowi przetwarzającemu Microsoft w celu<br/>przechowywania ich w chmurze Azure:</li> </ol>                                                                                                    |
|                                                             | 11. Pani/Pana dane nie będą poddane zautomatyzowanemu podejmowaniu decyzji:                                                                                                    |
|                                                             | <ol> <li>Pani/Pana dane nie będą przekazane odbiorcom w państwach znajdujących się poza Unią<br/>Europejską i Europejskim Obszarem Gospodarczym lub do organizacji międzynarodowej.</li> </ol>                                                                                                    |
|                                                             | Poblerz nelna treść wanusków orzetwarzania darwch osobowych                                                                                                    |
|                                                             | Canadisan Kaning Disara Taking Barti, Manadanan Kaning Andre Kaning An                                                                                                    |
|                                                             | Wyrazam zgodę                                                                                                    |
|                                                             | Wpisz wynik równania (wyseneru)                                                                                                    |
|                                                             | 100x5                                                                                                    |
|                                                             |                                                                                                    |

Po wypełnieniu wszystkich danych i poprawnym wprowadzeniu operacji arytmetycznej, zostanie wysłana wiadomość z linkiem aktywacyjnym na adres e-mail podany w procesie rejestracji. Po kliknięciu w link, konto zostaje aktywowane w GWD i użytkownik może korzystać z systemu.

**Uwaga!** Hasło musi zawierać: min. 8 znaków, w tym: liczba wielkich liter – min. 1, liczba cyfr w haśle – min. 1, liczba znaków specjalnych – min. 1 (np. @#\$%!^&\*(). Hasło **nie może** zawierać znaku specjalnego znak mniejszości "<".

Uwaga! Czas w jakim użytkownik powinien dokonać aktywacji konta lub nowego hasła wynosi 5 dni.

W przypadku posiadania już konta w GWD, należy zalogować się za pomocą użytkownika i hasła. W tym celu należy wprowadzić wymagane dane i nacisnąć **Zaloguj** w sekcji **Użytkownik GWD.** 

| Użytkownik GWD<br>Użytkownik<br>Hasło |             |                    |
|---------------------------------------|-------------|--------------------|
| Zaloguj                               | Zarejestruj | Przywracanie hasła |
|                                       |             |                    |

#### 4. UTWORZENIE NOWEGO WNIOSKU O PŁATNOŚĆ

Po zalogowaniu, należy utworzyć nowy wniosek poprzez kliknięcie w ikonę Nowy wniosek o dofinansowanie, znajdującą się w menu głównym i wybrać rodzaj wniosku – Wnioski składane do wfośigw – program "Czyste Powietrze" i "Ciepłe Mieszkanie".

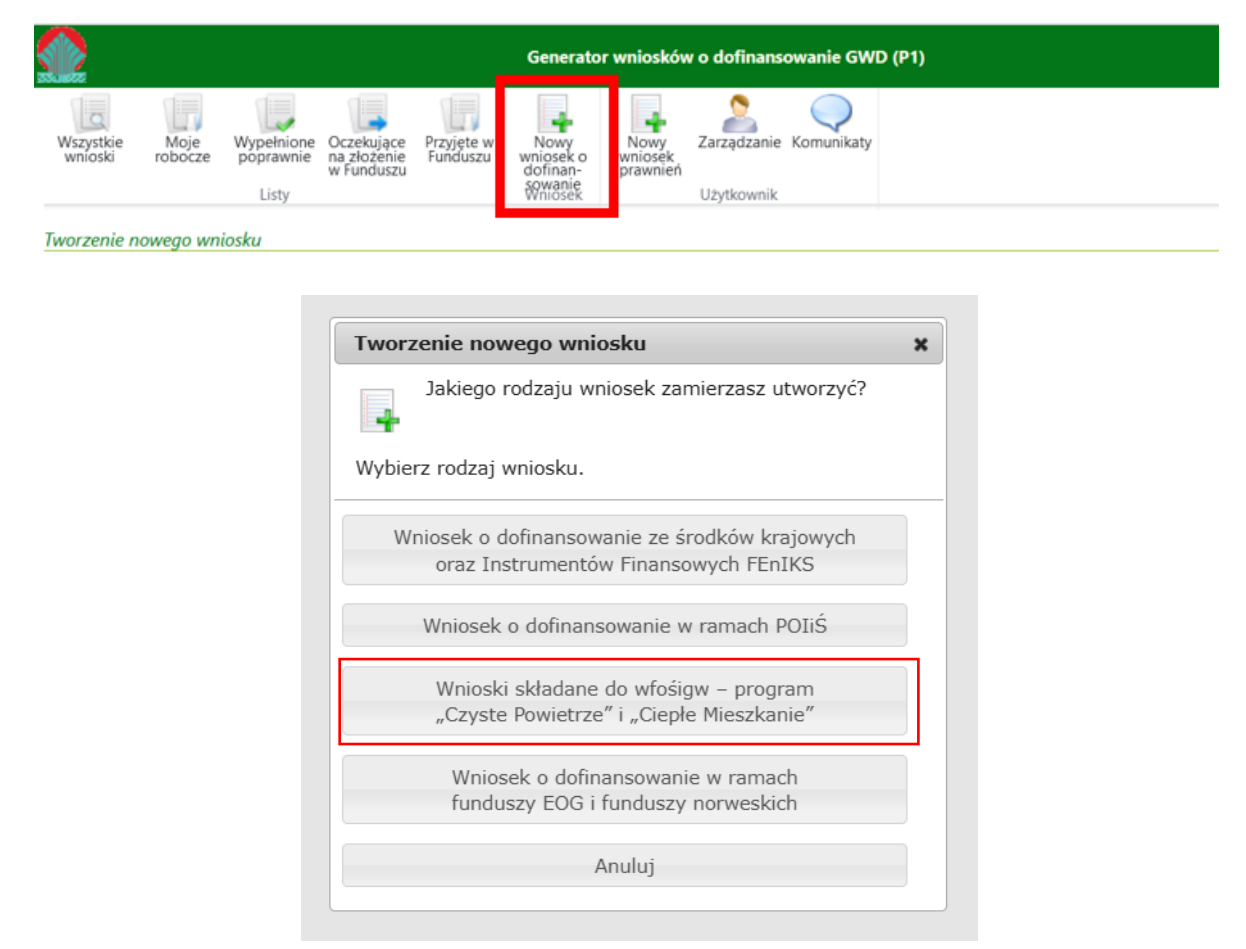

Następnie należy wybrać nabór Czyste Powietrze – dla Programu obowiązującego od 31.03.2025 r., konkurs 17/WP/OA/2.2/2025/CP – WNIOSEK O PŁATNOŚĆ oraz województwo odpowiednie dla lokalizacji budynku/lokalu mieszkalnego, którego będzie dotyczył wniosek o płatność i nacisnąć **Zapisz i przejdź do edycji**.

| Nabór       | Czyste Powietrze - dla Programu obowiązującego od 31.03.2025 r. | ~ |
|-------------|-----------------------------------------------------------------|---|
| Konkurs     | 17/WP/OA/2.2/2025/CP - WNIOSEK O PŁATNOŚĆ                       | ~ |
| Województwo |                                                                 | v |

## IV. WYPEŁNIENIE WNIOSKU O PŁATNOŚĆ

#### ZALECENIA OGÓLNE

1. Formularz wniosku o płatność zbudowany jest z pól różnych typów (np. pola tekstowe, listy rozwijane, pola wyboru). Ponadto, pola te mogą być obowiązkowe lub opcjonalne. Aby ułatwić użytkownikowi wypełnianie formularza wniosku – przyjęto następujące oznaczenia:

- kolor żółty – pola edytowalne w formularzu,

- kolor pomarańczowy – pole, w którym aktualnie znajduje się kursor,

 kolor czerwony – oznaczenie pól obowiązkowych (podświetlane, jeżeli pole zostało kliknięte i nie wprowadzono danych) lub błędnie wypełnionych,

- kolor szary – pole niepodlegające edycji.

2. Oznaczenia kolorów nie mają zastosowania do pól wyboru, w których beneficjent zaznacza właściwy wybór lub odpowiedź.

3. Informacje zawarte w formularzu powinny być aktualne i zgodne ze stanem faktycznym.

#### Formularz należy wypełniać w ustalonej kolejności zgodnie z numeracją pól.

**Uwaga!** Wyświetlanie i edycja poszczególnych pól jest uzależniona od wcześniejszego zaznaczenia określonych pól i oświadczeń.

#### INFORMACJE WSTĘPNE

Pola 1, 2, 3: nr sprawy, nr wniosku oraz data złożenia wniosku wypełniane są przez wfośigw.

**Pole Złożenie wniosku** Jest zaznaczone automatycznie jeśli składana jest pierwsza wersja wniosku o płatność (pole obowiązkowe).

**Pole 5 Korekta wniosku** Zostanie automatycznie zaznaczone w przypadku składania korekty wniosku o płatność.

Sposób przygotowania korekty wniosku o płatność opisany jest w rozdziale VI na końcu instrukcji.

**Pola 6.1 – 6.3** Pola widoczne i uzupełniane automatycznie, jeśli wniosek został wypełniony przy wykorzystaniu konta grupowego. Kontami grupowymi w GWD posługują się gminne punkty konsultacyjno-informacyjne oraz operatorzy wspierający beneficjentów programu.

**Pole 6.1** zawiera adres e-mail gminnego punktu konsultacyjno-informacyjnego lub adres e-mail operatora, na który będzie wysyłana informacyjnie korespondencja kierowana do beneficjenta lub jego pełnomocnika.

**Uwaga!** Wniosek o płatność w ramach najwyższego poziomu dofinansowania może zostać złożony tylko przy udziale operatora programu czyste powietrze, poprzez konto grupowe operatora w systemie GWD – beneficjent w najwyższym poziomie dofinansowania nie może złożyć wniosku o płatność przy użyciu swojego indywidualnego konta w GWD.

**Uwaga!** Wniosek o płatność w ramach dotacji z prefinansowaniem może zostać złożony tylko przy udziale operatora programu czyste powietrze, poprzez konto grupowe operatora w systemie GWD – wnioskodawca nie może złożyć takiego wniosku o płatność przy użyciu swojego indywidualnego konta w GWD.

**Pole 7.1** Należy zaznaczyć, jeśli wniosek jest składany i podpisywany osobiście przez Beneficjenta (należy zaznaczyć jedno z pól 7.1 lub 7.2).

**Pole 7.2** Należy zaznaczyć, jeśli wniosek jest składany i podpisywany przez Pełnomocnika Beneficjenta (należy zaznaczyć jedno z pól 7.1 lub 7.2).

Pola 7.3-7.19 widoczne jeśli zaznaczono pole 7.2 i są obowiązkowe do wypełnienia.

**Uwaga!** W przypadku gdy pełnomocnikiem został ustanowiony podmiot inny niż osoba fizyczna w pola należy wpisać dane osoby fizycznej umocowanej do reprezentowania tego podmiotu na podstawie upoważnienia/pełnomocnictw oraz dołączyć obydwa dokumenty tj. pełnomocnictwo Wnioskodawcy dla danego podmiotu oraz umocowanie reprezentanta tego podmiotu.

Pole 7.3 Należy wpisać nazwisko Pełnomocnika.

Pole 7.4 Należy wpisać imię Pełnomocnika.

Pole 7.5 Należy wpisać nr PESEL Pełnomocnika.

**Pole 7.6** Należy wpisać telefon kontaktowy Pełnomocnika. Zaleca się wpisanie nr telefonu komórkowego.

Pole 7.7 Należy wpisać e-mail Pełnomocnika.

**Pole 7.8** Należy zaznaczyć jeżeli Pełnomocnik zgadza się na wysyłkę wszelkiej korespondencji wyłącznie drogą elektroniczną na adres wskazany w polu 7.7.

**Pole 7.9** Należy zaznaczyć jeżeli Pełnomocnik potwierdza, że adres e-mail, który został wskazany w polu 7.7 jest wyłącznie w jego posiadaniu oraz ma do niego nieskrępowany dostęp.

**Pole 7.10** Należy zaznaczyć jeżeli Pełnomocnik potwierdza prawidłowość wskazanego do korespondencji adresu email, za jego utrzymywanie i monitorowanie, oraz za prawidłowe zabezpieczenie dostępu do adresu email przez osoby nieuprawnione.

Pola 7.11 – 7.19 widoczne jeżeli nie zaznaczono polo 7.8 i pola obowiązkowe.

Pole 7.11 Należy wybrać z listy rozwijanej nazwę województwa właściwego dla adresu Pełnomocnika.

Pole 7.12 Należy wybrać z listy rozwijanej nazwę powiatu właściwego dla adresu Pełnomocnika.

Pole 7.13 Należy wybrać z listy rozwijanej nazwę gminy właściwej dla adresu Pełnomocnika.

Pole 7.14 Należy wybrać z listy rozwijanej nazwę miejscowości właściwej dla adresu Pełnomocnika.

**Pole 7.15** Należy wybrać z listy rozwijanej nazwę ulicy właściwej dla adresu Pełnomocnika (lista rozwijana wyświetla się po wpisaniu dwóch pierwszych liter nazwy ulicy lub po dwukrotnym kliknięciu lewym klawiszem myszki w pole).

W przypadku braku ulicy na liście rozwijanej, należy zaznaczyć pole **7.15a** oraz wpisać nazwę ulicy właściwej dla adresu Pełnomocnika. W przypadku, gdy w danej miejscowości nie występują ulice, należy z listy rozwijanej wybrać "-".

**Pole 7.16** Należy wybrać z listy rozwijanej nr domu właściwego dla adresu Pełnomocnika. W przypadku braku nr domu na liście rozwijanej lub gdy nazwa ulicy była wpisywana ręcznie przez Wnioskodawcę, należy zaznaczyć pole **7.16a** oraz wpisać nr domu.

Pole 7.17 Należy wpisać nr lokalu właściwego dla adresu Pełnomocnika (jeśli dotyczy).

**Pole 7.18** Pole uzupełniane automatycznie po wybraniu z listy rozwijanej ulicy i nr domu. W przypadku braku ulicy lub nr domu na liście rozwijanej, gdy pola te były uzupełniane ręcznie, należy wpisać kod pocztowy właściwy dla adresu Pełnomocnika. W przypadku, gdy pole zostanie automatycznie uzupełnione błędnym kodem pocztowym lub nie zostanie automatycznie uzupełnione, należy zaznaczyć pole **7.18a** i wpisać kod pocztowy właściwy dla adresu Pełnomocnika.

**Pole 7.19** Pole uzupełniane automatycznie po wybraniu z listy rozwijanej ulicy i nr domu. W przypadku braku ulicy lub nr domu na liście rozwijanej, gdy pola te były uzupełniane ręcznie, należy zaznaczyć pole **7.19a** i wpisać nazwę poczty właściwej dla adresu Pełnomocnika.

**Pole 8.1** Należy zaznaczyć w celu potwierdzenia zapoznania się z dokumentami niezbędnymi do złożenia wniosku, w szczególności z Programem Priorytetowym i instrukcją wypełniania wniosku o płatność oraz rozumiem i akceptuję zawarte w nich prawa i obowiązki (pole obowiązkowe).

**Pole 8.2** Należy zaznaczyć w celu potwierdzenia, że jest się świadomym, że podatek VAT jest niekwalifikowany do dofinansowania w Programie (pole obowiązkowe).

**Pole 8.3a** Należy zaznaczyć w celu wyrażenia zgody na obsługę wniosku o płatność przez Operatora. Operator może w imieniu Beneficjenta dokonywać czynności faktycznych, w tym przekazywać uzupełnienia do wniosku o płatność (tj. korektę wniosku o płatność podpisaną przez Beneficjenta lub inne wymagane dokumenty podpisane przez Beneficjenta lub uprawnione osoby), ma też możliwość pozyskania informacji o statusie wniosku o płatność, umowy (pole widoczne i obowiązkowe jeżeli wniosek wypełniany jest przez operatora gminnego lub z wfośigw).

**Pole 8.3b** Należy zaznaczyć w celu wyrażenia zgody na obsługę wniosku o płatność przez Punkt Konsultacyjno-Informacyjny (PKI). PKI może w imieniu Beneficjenta dokonywać czynności faktycznych, w tym przekazywać uzupełnienia do wniosku o płatność (tj. korektę wniosku o płatność podpisaną przez Beneficjenta lub inne wymagane dokumenty podpisane przez Beneficjenta lub uprawnione osoby), ma też możliwość pozyskania informacji o statusie wniosku o płatność, umowy (pole widoczne i obowiązkowe jeżeli wniosek wypełniany jest przez PKI).

**Pole 9.1** Należy wybrać z listy rozwijanej liczbę porządkową wskazującą, którym z kolei składanym w ramach umowy o dofinansowanie jest wypełniany wniosek o płatność (pole obowiązkowe).

Gdy wniosek dotyczy dotacji na częściową spłatę kapitału kredytu należy wybrać "pierwszy" – tylko w ten sposób istnieje możliwość złożenia (poprawnego walidowania) wniosku.

**Uwaga!** W przypadku konieczności korekty wniosku o płatność, korekta ta powinna zostać złożona z tą samą liczbą porządkową w polu, co wniosek korygowany.

**Pole 9.2** Należy zaznaczyć, jeżeli przedsięwzięcie zostało zakończone (w ramach tego wniosku rozliczane są ostatnie faktury rozliczające przedsięwzięcie) i składany wniosek jest wnioskiem końcowym (należy zaznaczyć jedno z pól 9.2 lub 9.3).

Gdy wniosek dotyczy dotacji na częściową spłatę kapitału kredytu należy zaznaczyć pole 9.2 – tylko w ten sposób istnieje możliwość złożenia (poprawnego walidowania) wniosku.

**Pole 9.3** Należy zaznaczyć, jeśli składany wniosek nie jest końcowym wnioskiem o płatność (należy zaznaczyć jedno z pól 9.2 lub 9.3).

Gdy wniosek dotyczy dotacji na częściową spłatę kapitału kredytu po nie może być zaznaczone – tylko w ten sposób istnieje możliwość złożenia (poprawnego walidowania) wniosku.

## A. INFORMACJE OGÓLNE

#### Dane Beneficjenta

Pole A.1 Należy wpisać nazwisko Beneficjenta (pole obowiązkowe).

Pole A.2 Należy wpisać imię Beneficjenta (pole obowiązkowe).

Pole A.3 Należy wpisać nr PESEL Beneficjenta (pole obowiązkowe).

**Pole A.4** Należy wpisać telefon kontaktowy Beneficjenta. Zaleca się wpisanie nr telefonu komórkowego (pole obowiązkowe).

**Pole A.5** Należy zaznaczyć, jeżeli we wniosku podawany jest adres e-mail Beneficjenta do korespondencji (należy zaznaczyć jedno z pól A.5 lub A.6).

**Pole A.6** Należy zaznaczyć, jeżeli we wniosku nie jest podawany adres e-mail Beneficjenta do korespondencji (należy zaznaczyć jedno z pól A.5 lub A.6).

**Pole A.7** Należy wpisać adres e-mail Beneficjenta (pole widoczne i obowiązkowe jeżeli zaznaczono pole A.5).

**Pole A.8** Należy zaznaczyć jeżeli Beneficjent zgadza się na wysyłkę wszelkiej korespondencji wyłącznie drogą elektroniczną na adres wskazany w polu A.7 (pole widoczne jeżeli zaznaczono pole A.5).

**Pole A.9** Należy zaznaczyć jeżeli Beneficjent potwierdza, że adres e-mail, który został wskazany w polu A.7 jest wyłącznie w jego posiadaniu oraz ma do niego nieskrępowany dostęp. (pole widoczne jeżeli zaznaczono pole A.5).

**Pole. A.10** Należy zaznaczyć jeżeli Beneficjent potwierdza prawidłowość wskazanego do korespondencji adresu email, za jego utrzymywanie i monitorowanie, oraz za prawidłowe

zabezpieczenie dostępu do adresu email przez osoby nieuprawnione. (pole widoczne jeżeli zaznaczono pole A.5).

**Pole A.11** Należy zaznaczyć jeżeli Beneficjent prosi o wysyłanie wszelkiej korespondencji w formie papierowej na adres do korespondencji wskazany we wniosku o dofinansowanie. (pole widoczne jeżeli zaznaczono pole A.6).

# Informacje o umowie o dofinansowanie

**Pole A.12** Należy wybrać z listy rozwijanej właściwą formę dofinansowania (dotacja, dotacja na częściową spłatę kapitału kredytu, dotacja z prefinansowaniem), wskazując przy tym poziom dofinansowania (pole obowiązkowe). Jeżeli wniosek **nie jest składany za pośrednictwem operatora niemożliwe jest wybranie**:

- Dotacja NAJWYŻSZY poziom dofinansowania
- Dotacja z prefinansowaniem PODWYŻSZONY poziom dofinansowania
- Dotacja z prefinansowaniem NAJWYŻSZY poziom dofinansowania

**Pole A.13** Należy wpisać numer umowy o dofinansowanie, który został przekazany przez wfośigw Beneficjentowi w piśmie informującym o tej umowy (pole obowiązkowe).

**Pole A.14** Należy wybrać z listy rozwijanej WFOŚIGW właściwy ze względu na lokalizację budynku/lokalu mieszkalnego, którego dotyczy przedsięwzięcie(pole obowiązkowe).

**Pole A.15** Należy wpisać procent powierzchni całkowitej budynku/lokalu mieszkalnego, wykorzystywanej na działalność gospodarczą zgodnie z wnioskiem o dofinansowanie (pole obowiązkowe).

**Uwaga!** W przypadku zmiany procentu powierzchni wykorzystywanej na działalność gospodarczą należy podać stan aktualny.

**Uwaga!** Jeśli w budynku/lokalu mieszkalnym <u>nie jest prowadzona</u> działalność gospodarcza w rozumieniu Programu\* albo gdy w budynku/lokalu mieszkalnym jest zarejestrowana działalność gospodarcza ale nie jest ona prowadzona w tym miejscu należy wpisać 0.

\* Działalność gospodarcza, według unijnego prawa konkurencji, rozumiana jest bardzo szeroko, jako oferowanie towarów lub usług na rynku. Zakres tego pojęcia jest szerszy niż w prawie krajowym (art. 3 ustawy z dnia 6 marca 2018 r. Prawo przedsiębiorców), ponieważ nie wymaga się, aby działalność miała charakter zarobkowy, czy była prowadzona w sposób zorganizowany lub ciągły. W związku z tym działalność taka jak np. wynajmowanie budynku mieszkalnego lub lokalu mieszkalnego, najem okazjonalny oraz inne formy udostępnienia tych budynków lub lokali na rynku, należy traktować jako działalność gospodarczą w rozumieniu unijnego prawa konkurencji.

**Pole A.16** Należy podać wartość **dopuszczalnej maksymalnej kwoty dofinansowania** dla przedsięwzięcia zgodnie z umową o dofinansowanie (pole obowiązkowe). We wniosku o dofinansowanie wartość ta została wyliczona w polu D.13.

**Pole A.17** Należy wybrać z listy rozwijalnej nr rodzaju przedsięwzięcia dofinansowanego w ramach Programu zgodnie z tabelą w ust. 9.2.2 w Programie Priorytetowym (pole obowiązkowe).

**Uwaga!** Wybór przedsięwzięcia nr 1 oznacza, że wskaźnik zapotrzebowania na energię użytkową na potrzeby ogrzewania budynku przed realizacją przedsięwzięcia był mniejszy niż 80 kWh/(m<sup>2</sup> \* rok).

Wybór przedsięwzięcia nr 2 oznacza, że wskaźnik zapotrzebowania na energię użytkową na potrzeby ogrzewania budynku przed realizacją przedsięwzięcia był większy lub równy 80 kWh/(m<sup>2</sup> \* rok) i mniejszy lub równy 140 kWh/(m<sup>2</sup> \* rok).

Wybór przedsięwzięcia nr 3 oznacza, że wskaźnik zapotrzebowania na energię użytkową na potrzeby ogrzewania budynku przed realizacją przedsięwzięcia był większy niż 140 kWh/(m<sup>2</sup> \* rok).

**Pole A.18** Należy zaznaczyć, jeżeli umowa o dofinansowanie obejmuje wymianę źródeł ciepła na paliwo stałe (należy zaznaczyć jedno z pól A.18 lub A.19).

**Pole A.19** Należy zaznaczyć, jeżeli umowa o dofinansowanie nie obejmuje wymiany źródeł ciepła na paliwo stałe (należy zaznaczyć jedno z pól A.18 lub A.19).

**Pole A.20** Należy wybrać z listy rozwijalnej rodzaj źródła ciepła stosowanego w budynku/lokalu mieszkalnym, spełniającego warunki Programu (pole widoczne i obowiązkowe jeżeli zaznaczono A.19).

**Uwaga!** Należy pamiętać, że po zakończeniu przedsięwzięcia oraz w okresie trwałości, w budynku/ lokalu mieszkalnym:

- nie będzie zainstalowane i nie będzie użytkowane źródło ciepła na paliwa stałe o klasie niższej niż
   5 klasa według normy przenoszącej normę europejską EN 303-5, w przypadku gdy przedsięwzięcie nie dotyczyło wymiany źródła ciepła, z zastrzeżeniem ppkt 3) i 4) poniżej;
- 2) nie będzie zainstalowane i nie będzie użytkowane źródło ciepła inne niż wskazane jako koszt kwalifikowany w Załączniku nr 2 do Programu obowiązującym w dniu złożenia wniosku dofinansowanie lub ww. źródło ciepła i kocioł gazowy, w przypadku gdy przedsięwzięcie obejmowało wymianę źródła ciepła, z zastrzeżeniem ppkt 3) i 4);
- 3) zamontowane kominki wykorzystywane na cele rekreacyjne będą spełniać wymagania ekoprojektu;
- 4) wszystkie zainstalowane urządzenia służące do celów ogrzewania lub przygotowania ciepłej wody użytkowej będą spełniać docelowe wymagania obowiązujących na terenie położenia budynku/lokalu mieszkalnego objętego dofinansowaniem, aktów prawa miejscowego, w tym uchwał antysmogowych, również wtedy kiedy akty te przewidują bardziej rygorystyczne ograniczenia dotyczące eksploatacji źródła ciepła.

**Pole A.21** Należy wpisać sumę zaliczek objętych umową o dofinansowanie z prefinansowaniem, wynikających ze złożonych dyspozycji wypłaty zaliczek, na przedsięwzięcia z Tab. 1 i 2 w Załączniku nr 2 do PPCP (tj. audyt energetyczny/świadectwo charakterystyki energetycznej/źródło ciepła, instalacja co i cwu) (pole widoczne i obowiązkowe jeżeli w polu A.12 wybrano dotację z prefinansowaniem). W dyspozycji wypłaty zaliczki jest to suma pól 4.4 z każdej złożonej dyspozycji wypłaty zaliczki.

**Pole A.22** Należy wpisać sumę zaliczek objętych umową o dofinansowanie z prefinansowaniem, wynikających ze złożonych dyspozycji wypłaty zaliczek, na przedsięwzięcia z Tab. 3 w Załączniku nr 2 do PPCP (tj. ocieplenie przegród/stolarka okienna/drzwiowa/bramy garażowe/wentylacja mechaniczna z odzyskiem ciepła) (pole widoczne i obowiązkowe jeżeli w polu A.12 wybrano dotację z prefinansowaniem). W dyspozycji wypłaty zaliczki jest to suma pól 4.5 z każdej złożonej dyspozycji wypłaty zaliczki.

**Uwaga!** Suma pól A.21 i A.22 nie może być większa niż 35% maksymalnej kwoty dotacji wskazanej w polu A.16.

**Pole A.23** Należy wpisać sumę dotacji wnioskowanej lub rozliczonej w ramach wcześniejszych wniosków o płatność dotyczących umowy o dofinansowanie na przedsięwzięcia z Tab. 1 i 2 w Załączniku nr 2 do PPCP (tj. audyt energetyczny/świadectwo charakterystyki energetycznej/źródło ciepła, instalacja co i cwu) (pole widoczne i obowiązkowe jeżeli w polu 9.1 wybrano wniosek "drugi" lub "trzeci"). We wnioskach o płatność jest to suma pól C.1.15a i C.1.16a (jeżeli umowa dotyczy dofinansowania z prefinansowaniem) z każdego złożonego wniosku o płatność.

**Pole A.24** Należy wpisać sumę dotacji wnioskowanej lub rozliczonej w ramach wcześniejszych wniosków o płatność dotyczących umowy o dofinansowanie na przedsięwzięcia z Tab. 3 w Załączniku nr 2 do PPCP (tj. ocieplenie przegród/stolarka okienna/drzwiowa/bramy garażowe/wentylacja mechaniczna z odzyskiem ciepła) (pole widoczne i obowiązkowe jeżeli w polu 9.1 wybrano wniosek "drugi" lub "trzeci"). We wnioskach o płatność jest to suma pól C.1.15b i C.1.16b (jeżeli umowa dotyczy dofinansowania z prefinansowaniem) z każdego złożonego wniosku o płatność.

Uwaga! Suma pól A.23 i A.24 musi być większa od zera.

**Pole A.25** Należy zaznaczyć w celu potwierdzenia zgodności z warunkami Programu (pole obowiązkowe).

**Uwaga!** Nie wypłaca się dofinansowania, jeżeli Beneficjent zbył przed zakończeniem całości wypłat dotacji prawo własności/współwłasności dotyczące budynku/lokalu mieszkalnego objętego dofinansowaniem.

Pole A.26 Należy zaznaczyć w celu potwierdzenia spełniania warunków Programu (pole obowiązkowe).

**Uwaga!** Jeżeli Beneficjent zawarł umowę dotacji w ramach Programu, : na podstawie wniosku o dofinansowanie złożonego od 22.04.2024 r. na inny budynek lub lokal mieszkalny, <u>która nie została</u> rozwiązana, nie może otrzymać dofinansowania.

## B. INFORMACJE O REALIZACJI PRZEDSIĘWZIĘCIA

## B.1. OKRES REALIZACJI PRZEDSIĘWZIĘCIA I INFORMACJE O ŹRÓDLE CIEPŁA

**Pole B.1.1** Należy wpisać datę rozpoczęcia przedsięwzięcia (pole obowiązkowe). Jest ona rozumiana jako data poniesienia pierwszego kosztu kwalifikowanego (data wystawienia pierwszej faktury(w tym faktury zaliczkowej) lub równoważnego dokumentu księgowego).

**Uwaga!** Przy obliczaniu należnej kwoty dotacji brane są pod uwagę tylko faktury i dokumenty księgowe, których data wystawienia nie jest wcześniejsza niż 6 miesięcy przed datą złożenia wniosku o dofinansowanie. Data rozpoczęcia przedsięwzięcia może wynikać również m.in. z faktury zaliczkowej.

Z zastrzeżeniem że dla wniosków o płatność składanych w ramach umów o dofinansowanie zawartych na podstawie wniosków o dofinansowanie złożonych przez pierwsze 4 miesiące od 31.03.2025 r. przedsięwzięcie mogło zostać rozpoczęte nie wcześniej niż 28.05.2024 r. Przy obliczaniu należnej kwoty dotacji brane są pod uwagę tylko faktury i dokumenty księgowe, których data wystawienia nie jest wcześniejsza niż 28.05.2024 r. Data rozpoczęcia przedsięwzięcia może wynikać również m.in. z faktury zaliczkowej

**Pole B.1.2** Pole widoczne, gdy zaznaczono Pole 9.2. Należy wpisać datę zakończenia przedsięwzięcia (pole obowiązkowe jeśli dany wniosek jest wnioskiem "końcowym" (jeżeli wniosek dotyczy dotacji na częściową spłatę kapitału kredytu, Pole B.1.5 jest obowiązkowe zawsze).

**Uwaga!** Data wpisywana w polu B.1.2 nie może być wcześniejsza niż data rozpoczęcia przedsięwzięcia wskazana w **Polu B.1.1**, ani nie powinna być późniejsza niż:

• w przypadku dotacji i dotacji z prefinansowaniem 24 miesięcy od daty złożenia wniosku o dofinansowanie,

• w przypadku dotacji na częściową spłatę kapitału kredytu – 18 miesięcy od daty złożenia wniosku o dofinansowanie.

Powyższe terminy wynikają z ust. 6.3 pkt 3) Programu.

Dopuszcza się wydłużenie terminu zakończenia przedsięwzięcia, w przypadku jeżeli Beneficjent uzyska zgodę właściwego wfośigw, w związku z okolicznościami przewidzianymi w Programie, nie może być jednak późniejsza niż 30.06.2032 r. zgodnie z ust. 11 pkt 10 Programu.

**Pole B.1.3** Należy zaznaczyć w celu potwierdzenia, że w ramach niniejszego wniosku o płatność **jest** rozliczany zakup i montaż nowego źródła ciepła (należy zaznaczyć jedno z pól B.1.3 lub B.1.4 – pola widoczne i obowiązkowe jeżeli zaznaczono pole A.18, a jeżeli wniosek jest pierwszy i końcowy pole B.1.3 jest zaznaczane automatycznie – konieczne jest rozliczenie w tym wniosku zakupionego i zamontowanego w ramach umowy o dofinansowanie źródła ciepła).

**Pole B.1.4** Należy zaznaczyć w celu potwierdzenia, że w ramach niniejszego wniosku o płatność **nie jest** rozliczany zakup i montaż nowego źródła ciepła (należy zaznaczyć jedno z pól B.1.3 lub B.1.4 – pola widoczne i obowiązkowe jeżeli zaznaczono pole A.18, a jeżeli wniosek jest pierwszy i końcowy pole B.1.4 nie może być zaznaczone).

**Pole B.1.5** Należy wpisać łączną liczbę zlikwidowanych źródeł ciepła na paliwo stałe (pole widoczne i obowiązkowe jeśli zaznaczono Pole B.1.3).

**Uwaga!** W ramach przedsięwzięcia powinny zostać zlikwidowane wszystkie źródła ciepła na paliwo stałe niespełniające warunków Programu, które znajdowały się w budynku/lokalu mieszkalnym przed realizacją przedsięwzięcia. Źródła ciepła, które uległy likwidacji nie mogą pozostawać nieusunięte w budynku/lokalu mieszkalnym, poza wyjątkami opisanymi w programie tj. piecami kaflowymi itp. odciętymi od komina, które pozostają w celach ozdobnych.

**Pole B.1.6** Należy zaznaczyć, jeśli w ramach przedsięwzięcia została dokonana wymiana źródła ciepła, jednak uzyskano na ten cel dofinansowanie z innego programu, a właścicielem zakupionego źródła ciepła jest jednostka samorządu terytorialnego (pole widoczne, jeśli zaznaczono Pole B.1.3).

**Pole B.1.7** Należy zaznaczyć w celu potwierdzenia zgodności z warunkami Programu (pole widoczne i obowiązkowe jeśli zaznaczono Pole B.1.4 oraz zaznaczono 9.3).

**Pole B.1.8** Należy zaznaczyć w celu potwierdzenia zgodności z warunkami Programu (pole widoczne i obowiązkowe jeśli zaznaczono B.1.4 oraz zaznaczono Pole 9.2).

# B.2. INFORMACJE O UMOWIE/UMOWACH Z WYKONAWCĄ/WYKONAWCAMI, NA KTÓRE WYPŁACONO PREFINANSOWANIE

Sekcja B.2 jest widoczna, jeśli w Polu A.12 wybrano "Dotacja z prefinansowaniem – podwyższony poziom dofinansowania" albo "Dotacja z prefinansowaniem – najwyższy poziom dofinansowania".

**Uwaga!** Jeżeli umowa o dofinansowanie z prefinansowanie poza kosztami wynikającymi z umowy/umów z wykonawcą/wykonawcami obejmowała również koszty ramach "standardowej" dotacji zaleca się aby w pierwszej kolejności we wnioskach o płatność rozliczać koszty z umów z wykonawcami. Każde wcześniejsze rozliczenie kosztów pomniejsza maksymalną kwotę dotacji nie zabezpieczając dotacji do wypłaty na nierozliczone umowy z wykonawcami (w ramach prefinansowania).

**Pole B.2.1** Należy wybrać z listy rozwijanej, czy w ramach wniosku rozliczane będą umowy z wykonawcą, na które uzyskano prefinansowanie. Jeśli takie umowy będą rozliczane należy określić ich liczbę (w zależności od liczby podanych umów z wykonawcą/wykonawcami pojawi się taka sama liczba wierszy w tabeli poniżej w celu wypełnienia pól B.2.2-B.2.6). Jeżeli składany wniosek jest wnioskiem pierwszym i końcowym, konieczne jest rozliczenie co najmniej jednej umowy z wykonawcą – jeżeli Beneficjent nie będzie rozliczał takiej umowy, konieczny jest kontakt z wfośigw i zmiana formy dofinansowania – aneksowania umowy o dofinansowanie.

**Pole B.2.2** Należy wpisać numer umowy lub, w przypadku braku numeru, datę zawarcia umowy z wykonawcą (pole obowiązkowe).

Pole B.2.3 Należy wpisać nazwę wykonawcy (pole obowiązkowe).

Pole B.2.4 Należy wpisać nr NIP wykonawcy (pole obowiązkowe).

**Pole B.2.5** Należy wpisać wysokość wypłaconej zaliczki na zakres przedsięwzięcia z Tab. 1 i 2 w Załączniku nr 2 do PPCP (tj. Audyt energetyczny/świadectwo charakterystyki energetycznej/źródło ciepła, instalacja co i cwu) (pole obowiązkowe).

**Pole B.2.6** Należy wpisać wysokość wypłaconej zaliczki na zakres przedsięwzięcia z Tab. 3 w Załączniku nr 2 do PPCP (tj. ocieplenie przegród/stolarka okienna/drzwiowa/bramy garażowe/wentylacja mechaniczna z odzyskiem ciepła) (pole obowiązkowe).

## B.3. ZESTAWIENIE DOKUMENTÓW ZAKUPU POTWIERDZAJĄCE REALIZACJĘ ZAKRESU RZECZOWEGO

Przed przystąpieniem do wypełniania tabel dotyczących poszczególnych kategorii kosztów kwalifikowanych, należy zapoznać się z treścią uwag na początku sekcji B.3 wniosku o płatność.

**Uwaga!** Do tabel w sekcji B.3 wpisuje się tylko faktury końcowe i (jeżeli zostały wystawione) faktury korygujące lub inne równoważne dokumenty księgowe, potwierdzające nabycie materiałów, urządzeń lub usług. Nie wpisuje się faktur zaliczkowych, które nie są fakturami końcowymi.

**Uwaga!** Wszystkie dokumenty zakupu dla danej kategorii kosztu kwalifikowanego należy wprowadzić w jednej tabeli. Dokument zakupu, który obejmuje koszty z więcej niż jednej kategorii (np. jednocześnie stolarka okienna i stolarka drzwiowa), należy wprowadzić dla każdej z nich oddzielnie wpisując w danej tabeli koszty dotyczące danej kategorii kosztu kwalifikowanego.

**Uwaga! (dotyczy dotacji na częściową spłatę kapitału kredytu)** Należy wykazać dokumenty zakupu potwierdzające faktyczne poniesienie kosztów kwalifikowanych przedsięwzięcia pokrytych ze środków

własnych oraz ze środków kredytu bankowego. Umowa kredytu na cele zgodne z Programem, którą zawarł Beneficjent z bankiem powinna być zgodna z umową dotacji na częściową spłatę kapitału kredytu bankowego. Umowa kredytu nie może dotyczyć innego rodzaju przedsięwzięcia niż wskazany w umowie dotacji na częściową spłatę kapitału kredytu bankowego.

**Uwaga! (dotyczy dotacji na częściową spłatę kapitału kredytu)** Pozostałe dokumenty zakupu opłacone z kredytu, potwierdzające poniesienie kosztów na cele zgodne z Programem, beneficjent zobowiązany jest przechowywać na potrzeby ewentualnej kontroli, do zakończenia okresu trwałości.

Sekcja ta składa się z tabel z dwoma zestawami pól:

• tabeli z zestawem Pól B.3.1-B.3.11b zawierającej źródła ciepła,

• tabeli z zestawem **Pól B.3.14-B.3.25b** zawierającej pozostałe kategorie kosztów kwalifikowanych.

W przypadku, gdy w ramach składanego wniosku rozliczany jest zakup i montaż nowego źródła ciepła widoczna jest początkowo tabela z zestawem **Pól B.3.1-B.3.11b.** W przypadku, gdy wcześniej we wniosku zaznaczono, że przedsięwzięcie nie obejmuje wymiany źródła ciepła albo, że zakup źródła ciepła nie będzie rozliczany w tym wniosku o płatność do wypełnienia dostępna jest od razu tabela z zestawem **Pól B.3.14-B.3.25b.** 

Po wyświetleniu każdej tabeli widoczny jest jeden wiersz. Wiersze w tabeli można dodawać i odejmować używając przycisków "+" lub "-" widocznych w kolumnie "Lp."

**Uwaga!** Opcja dodawania i odejmowania jest dostępna tylko w ostatnim wierszu tabeli. Jeżeli po wprowadzeniu danych w ostatnim wierszu klikniemy przycisk "-" dane z ostatniego wiesza zostaną usunięte bez braku możliwości cofnięcia tej czynności.

## Tabela B.3.1 – B.3.11b

Tabela z zakresem pól B.3.1 – B.3.11b jest widoczna i obowiązkowa do wypełnienia jeśli wcześniej zaznaczono pole B.1.3.

**Pole B.3.1** Należy wybrać z listy rozwijanej rodzaj zakupionego i zamontowanego nowego źródła ciepła (zgodnie z umową o dofinansowanie) (pole obowiązkowe).

**Pole B.3.2** Należy zaznaczyć jeśli źródło ciepła wskazane w polu B.3.1 znajduje się na liście ZUM: <u>https://lista-zum.ios.edu.pl</u>

Lista ZUM jest to lista zielonych urządzeń i materiałów, które spełniają wymagania techniczne określone w programie "Czyste Powietrze". W przypadku pomp ciepła oraz kotłów na pellet drzewny o podwyższonym standardzie i kotłów zgazowujących drewno o podwyższonym standardzie, do dofinansowania kwalifikują się wyłącznie urządzenia znajdujące się na liście ZUM. Warunek obowiązuje dla umów o dofinansowanie, w ramach których są przedstawiane do rozliczenia faktury/równoważne dokumenty księgowe dotyczące zakupu lub montażu pomp ciepła/kotłów na pellet drzewny o podwyższonym standardzie/kotłów zgazowujących drewno o podwyższonym standardzie wystawione od dnia 14.06.2024 r. W przypadku wyboru pozostałych urządzeń i materiałów kwalifikowanych w ramach Programu, rekomendowane jest wykorzystywanie listy ZUM.

W przypadku innych urządzeń jak wymienione powyżej, tj. urządzeń z kategorii ogrzewanie elektryczne i przyłączenie do sieci ciepłowniczej, jeśli urządzenia nie ma na liście nadal może ono spełniać

wymagania techniczne programu "Czyste Powietrze". Natomiast dla urządzeń niewpisanych na listę ZUM konieczne jest załączenie dodatkowym dokumentów potwierdzających spełnienie warunków programu dla tych urządzeń zgodnie z informacjami wskazanymi sekcji E. WYMAGANE ZAŁĄCZNIKI.

Pole B.3.2a Należy podać numer ID urządzenia na liście ZUM – ciąg sześciu cyfr po znaku "–".

Pola B.3.3 – B.3.11b obowiązkowe do wypełnienia jeśli tabela z zakresem tych pól jest widoczna.

**Pole B.3.3** Należy podać numer dokumentu zakupu (faktury lub innego równoważnego dokumentu księgowego).

**Pole B.3.4** Należy wybrać z listy rozwijanej rodzaj dokumentu zakupu. Pole pozwala wybrać "końcowy/a" albo "korygujący/a".

**Uwaga!** Jeśli do faktury była wystawiona korekta faktury należy również wpisać ją do zestawienia jako odrębną pozycję wypełniając pola B.3.3 – B.3.11. Jeśli faktura korygująca została wystawiona in minus pola B.3.8-B.3.10 należy wypełnić ze znakiem "minus", jeśli korekta została wystawiona in plus należy wpisać wartość dodatnią. Dla porządku wprowadzanych danych w kolejnych wierszach powinny być wpisywane powiązane ze sobą faktury końcowe i korygujące (jedna pod drugą). Jeżeli korekta faktury nie obejmowała zmiany kwoty – nie należy podawać dwukrotnie tych samych wartości faktur.

Pole B.3.5 Należy podać nazwę wystawcy dokumentu zakupu.

**Pole B.3.6** Należy podać NIP wystawcy dokumentu zakupu tj. faktury albo innego równoważnego dokumentu księgowego. W przypadku NIP wykonawcy zagranicznego albo braku NIP np. dla rachunku wystawionego przez osobę fizyczną nieprowadzącą działalności gospodarczej należy przed wprowadzeniem numeru identyfikacyjnego dopisać dodatkowe oznaczenie "(ID)" np. (ID)458789, (ID)RRRRMMDDXXXXX (nr PESEL.)

Pole B.3.7 Należy podać datę wystawienia dokumentu zakupu.

**Pole B.3.8, B.3.9, B.3.10** Należy podać kwotę kosztu odpowiednio do opisu pola: kwota kosztu kwalifikowanego – kwota netto, kwota VAT naliczona od kosztu kwalifikowanego netto i kwota kosztu brutto z dokumentu zakupu. Jeśli dokument zakupu zawiera koszt VATu równy "0,00", lub podmiot wystawiający fakturę jest zwolniony z VAT, w polu B.3.9 należy wpisać wartość "0,00" a w pozycjach netto (B.3.8) i brutto (B.3.10) należy podać tę samą kwotę.

**Uwaga!** Pozycje z danej faktury/dokumentu zakupu należące do jednej kategorii kosztów kwalifikowanych można wpisać oddzielnie, uzupełniając odpowiednią liczbę wierszy tabeli lub łącznie w jednym wierszu tabeli.

**Uwaga!** W przypadku gdy wystawiono więcej niż jedną fakturę dokumentującą otrzymanie części zapłaty (tzw. faktury zaliczkowe) i faktury te obejmują łącznie całą zapłatę, to ostatnia z tych faktur może wskazywać koszt ostatecznego rozliczenia równy 0,00 zł (opisany najczęściej jako DO ZAPŁATY: 0,00 zł). Taka faktura powinna zawierać również numery poprzednich faktur i ich wysokości. W takiej sytuacji:

• w polach B.3.3-B.3.7 należy pozostawić dane faktury końcowej

• w polach B.3.8-B.3.10 należy wpisać zsumowane koszty dla poszczególnych kosztów kwalifikowanych z faktur zaliczkowych, o których mowa w fakturze końcowej.

**Pole B.3.11** (dotyczy dotacji i dotacji z prefinansowaniem) Należy wybrać z listy rozwijanej status dokumentu zakupu – tj. czy został on opłacony czy został nieopłacony lub opłacony w części.

Pola B.3.11a i B.3.11b są widoczne jeżeli we wniosku rozliczana jest dotacja z prefinansowanie.

**Pole B.3.11a** Należy wybrać z listy rozwijalnej "Tak" w celu potwierdzenia, że wprowadzona w danym wierszu faktura dotyczy kosztu realizowanego w ramach umowy z wykonawcą w zakresie prefinansowania. Należy wybrać z listy rozwijalnej "Nie" w celu zaprzeczenia, że wprowadzona w danym wierszu faktura dotyczy kosztu realizowanego w ramach umowy z wykonawcą w zakresie prefinansowania – czyli jest realizowana poza prefinansowaniem (pole widoczne i obowiązkowe jeżeli dotacja z prefinansowaniem, a we wniosku rozliczana jest co najmniej jedna umowa z wykonawcą w ramach prefinansowania.

**Pole B.3.11b** Należy wybrać, której umowy wskazanej w sekcji B.2 dotyczy koszt wprowadzony w danym wierszu (pole widoczne i obowiązkowe jeśli w B.3.11a wybrano "Tak").

**Pole B.3.12a** Należy zaznaczyć w celu potwierdzenia zgodności z warunkami Programu (widoczne i obowiązkowe jeśli w polu B.3.1 wybrano: "kocioł na pellet drzewny o podwyższonym standardzie", "kocioł zgazowujący drewno o podwyższonym standardzie") (pole obowiązkowe).

**Uwaga!** Protokół z odbioru kominiarskiego Beneficjent ma obowiązek udostępnić na każde żądanie właściwego wfośigw oraz w trakcie kontroli na miejscu realizacji przedsięwzięcia.

**Pole B.3.12b** Należy zaznaczyć w celu potwierdzenia, że obowiązku aktualizacji deklaracji o źródłach ciepła/źródłach spalania paliw w Centralnej Ewidencji Emisyjności Budynków (CEEB) po realizacji przedsięwzięcia zgodnie z art. 27 g ustawy o wspieraniu termomodernizacji i remontów oraz o centralnej ewidencji emisyjności budynków (pole obowiązkowe).

Uwaga! Aktualizację deklaracji o źródłach ciepła/ źródłach spalania paliw można zaktualizować w sposób elektroniczny przez Internet za pośrednictwem strony: <u>https://zone.gunb.gov.pl/pl/deklaracja-ceeb</u> i kliknięcie przycisku "Złóż deklarację" albo udając się do urzędu miasta lub gminy, właściwego ze względu na lokalizacją budynku, albo listownie. Więcej informacji: <u>https://www.gov.pl/web/gov/zloz-deklaracje-do-centralnej-ewidencji-emisyjnosci-budynkow-ceeb</u>.

**Pole B.3.12c** Należy zaznaczyć w celu potwierdzenia, że zainstalowana pompa ciepła nie podlega obowiązkowi zarejestrowania w Centralnym Rejestrze Operatorów (pole widoczne jeżeli w B.3.1 wybrano gruntową pompę ciepła lub pompę ciepła powietrze/woda, musi być zaznaczone jedno z pól B.3.12c lub B.3.12d).

**Pole B.3.12d** Należy zaznaczyć w celu potwierdzenia, że zainstalowana pompa ciepła jest zarejestrowana w Centralnym Rejestrze Operatorów (CRO) (pole widoczne jeżeli w B.3.1 wybrano gruntową pompę ciepła lub pompę ciepła powietrze/woda, musi być zaznaczone jedno z pól B.3.12c lub B.3.12d).

**Uwaga!** Czynnik roboczy wykorzystywany w pompach ciepła może zawierać substancje będących Fgazami oraz ich mieszaniny. W zależności od współczynnika globalnego ocieplenia (GWP) oraz ilości każdego z tych F-gazów w kg (w zależności od czynnika roboczego) pompa ciepła wykorzystująca Fgazy może podlegać rejestracji w systemie Centralnego Rejestru Operatorów (dostępnym pod adresem: <u>https://www.cro.ichp.pl/</u>).

Informację o tym, czy dana pompa ciepła wykorzystuje czynnik roboczy, na podstawie którego powinna być zarejestrowana w CRO, powinna być przekazana Beneficjentowi przez sprzedawcę/dystrybutora pompy. Informacje o tym, które czynniki robocze i o jakich parametrach współczynnika globalnego

ocieplenia (GWP) oraz ilości każdego z tych F-gazów w kg czynnika roboczego kwalifikują do rejestracji w CRO można również znaleźć na ww. stronie internetowej pod adresem: <u>https://www.cro.ichp.pl/</u>.

**Pole B.3.13** Należy zaznaczyć w celu dodania tabeli dotyczącej pozostałych kategorii kosztów kwalifikowanych zrealizowanych zgodnie z umową o dofinansowanie i rozliczanych w ramach wniosku o płatność (widoczne jeśli wymiana źródła ciepła).

# Tabela B.3.14 – B.3.25b

**Pole B.3.14** Należy wybrać z listy rozwijanej kategorię kosztu kwalifikowanego innego niż źródło ciepła, rozliczanego w ramach wniosku o płatność (zgodnie rodzajem przedsięwzięcia z umowy o dofinansowanie).

**Pole B.3.15** Należy zaznaczyć jeśli koszt kwalifikowany wskazany w polu B.3.14 znajduje się na liście ZUM: <u>https://lista-zum.ios.edu.pl</u>

Lista ZUM jest to lista zielonych urządzeń i materiałów które spełniają wymagania techniczne określone w programie "Czyste Powietrze". Jeśli urządzenia nie ma na liście, nadal może ono spełniać wymagania techniczne programu "Czyste Powietrze". Natomiast dla wszystkich urządzeń niewpisanych na listę ZUM konieczne jest załączenie dodatkowym dokumentów potwierdzających spełnienie warunków programu dla tych urządzeń zgodnie z informacjami wskazanymi sekcji E. WYMAGANE ZAŁĄCZNIKI.

**Uwaga!** Jeżeli we wniosku rozliczana jest pompa ciepła do c.w.u., a faktura lub równoważny dokument księgowy na zakup lub montaż urządzenia jest wystawiony od 14.06.2024 r., do dofinansowania kwalifikuje się wyłącznie urządzenie znajdujące się na liście Zielonych Urządzeń i Materiałów (ZUM) dostępnej na stronie internetowej: <u>https://lista-zum.ios.edu.pl</u>.

Pole B.3.15a Należy podać numer ID urządzenia na liście ZUM – ciąg sześciu cyfr po znaku "-" (.

**Pole B.3.16** Należy zaznaczyć w celu potwierdzenia wykonania siłami własnymi całości lub części prac w ramach rozliczanych kosztów kwalifikowanych przedsięwzięcia.

**Uwaga!** W przypadku realizacji ww. kategorii siłami własnymi, wypłata dotacji po złożeniu wniosku o płatność albo dotacji na częściową spłatę kapitału kredytu bankowego po złożeniu wniosku o płatność będzie poprzedzona kontrolą najpóźniej przed płatnością końcową.

**Pole B.3.17** Należy podać numer dokumentu zakupu (faktury lub innego równoważnego dokumentu księgowego).

**Pole B.3.18** Należy wybrać z listy rozwijanej rodzaj dokumentu zakupu. Pole pozwala wybrać *"*końcowy/a" albo *"*korygujący/a".

**Uwaga!** Jeśli do faktury była wystawiona korekta faktury należy również wpisać ją do zestawienia jako odrębną pozycję wypełniając pola B.3.3-B.3.11. Jeśli faktura korygująca została wystawiona in minus pola B.3.8-B.3.10 należy wypełnić ze znakiem "minus", jeśli korekta została wystawiona in plus należy wpisać wartość dodatnią. Dla porządku wprowadzanych danych w kolejnych wierszach powinny być wpisywane powiązane ze sobą faktury końcowe i korygujące (jedna pod drugą). Jeżeli korekta faktury nie obejmowała zmiany kwoty – nie należy podawać dwukrotnie tych samych wartości faktur.

**Pole B.3.19** Należy podać nazwę wystawcy dokumentu zakupu tj. faktury końcowej/korygującej albo innego równoważnego dokumentu księgowego.

**Pole B.3.20** Należy podać NIP wystawcy dokumentu zakupu. W przypadku NIP wykonawcy zagranicznego albo braku NIP np. dla rachunku wystawionego przez osobę fizyczną nieprowadzącą

działalności gospodarczej należy przed wprowadzeniem numeru identyfikacyjnego dopisać dodatkowe oznaczenie "(ID)" np. (ID)458789, (ID)RRRRMMDDXXXXX (nr PESEL.)

Pole B.3.21 Należy podać datę wystawienia dokumentu zakupu.

**Pole B.3.22, B.3.23, B.3.24** Należy podać kwotę kosztu odpowiednio do opisu pola: kwota kosztu kwalifikowanego – kwota netto, kwota VAT naliczona od kosztu kwalifikowanego netto i kwota kosztu brutto z dokumentu zakupu. Jeśli dokument zakupu zawiera koszt VATu równy "0,00", lub podmiot wystawiający fakturę jest zwolniony z VAT, w polu B.3.23 należy wpisać wartość "0,00" a w pozycjach netto (B.3.22) i brutto (B.3.24) należy podać tę samą kwotę.

**Uwaga!** Pozycje z danej faktury/dokumentu zakupu należące do jednej kategorii kosztów kwalifikowanych można wpisać oddzielnie, uzupełniając odpowiednią liczbę wierszy tabeli lub łącznie w jednym wierszu tabeli.

**Uwaga!** W przypadku gdy wystawiono więcej niż jedną fakturę dokumentującą otrzymanie części zapłaty (tzw. faktury zaliczkowe) i faktury te obejmują łącznie całą zapłatę, to ostatnia z tych faktur może wskazywać koszt ostatecznego rozliczenia równy 0,00 zł (opisany najczęściej jako DO ZAPŁATY: 0,00 zł). Taka faktura powinna zawierać również numery poprzednich faktur i ich wysokości. W takiej sytuacji:

• w polach B.3.17-B.4321 należy pozostawić dane faktury końcowej

• w polach B.3.22-B.3.24 należy wpisać zsumowane koszty dla poszczególnych kosztów kwalifikowanych z faktur zaliczkowych, o których mowa w fakturze końcowej.

**Pole B.3.25** (dotyczy dotacji i dotacji z prefinansowaniem) Należy wybrać z listy rozwijanej status dokumentu zakupu – tj. czy został on opłacony czy został nieopłacony lub opłacony w części.

Pola B.3.25a i B.3.25b są widoczne jeżeli we wniosku rozliczana jest dotacja z prefinansowanie.

**Pole B.3.25a** Należy wybrać z listy rozwijalnej "Tak" w celu potwierdzenia, że wprowadzona w danym wierszu faktura dotyczy kosztu realizowanego w ramach umowy z wykonawcą w zakresie prefinansowania. Należy wybrać z listy rozwijalnej "Nie" w celu zaprzeczenia, że wprowadzona w danym wierszu faktura dotyczy kosztu realizowanego w ramach umowy z wykonawcą w zakresie prefinansowania – czyli jest realizowana poza prefinansowaniem (pole widoczne i obowiązkowe jeżeli dotacja z prefinansowaniem, a we wniosku rozliczana jest co najmniej jedna umowa z wykonawcą w ramach prefinansowania.

**Pole B.3.25b** Należy wybrać, której umowy wskazanej w sekcji B.2 dotyczy koszt wprowadzony w danym wierszu (pole widoczne i obowiązkowe jeśli w B.3.25a wybrano "Tak").

**Pole B.3.26** Należy zaznaczyć, jeśli rozliczany jest zakup/ instalacja pompy ciepła do c.w.u. w ramach kategorii instalacja centralnego ogrzewania oraz ciepłej wody użytkowej (pole widoczne tylko w przypadku jeśli we wniosku rozliczane są dokumenty w ramach kategorii Instalacja centralnego ogrzewania oraz ciepłej wody użytkowej). Należy pamiętać, że w przypadku faktur lub równoważnych dokumentów księgowych wystawionych od 14.06.2024 r. pompa ciepła musi być wpisana na listę ZUM.

**Pole B.3.27** Należy zaznaczyć, jeśli rozliczany jest zakup/ instalacja kolektorów słonecznych w ramach kategorii instalacja centralnego ogrzewania oraz ciepłej wody użytkowej (pole widoczne tylko w

przypadku jeśli we wniosku rozliczane są dokumenty w ramach kategorii Instalacja centralnego ogrzewania oraz ciepłej wody użytkowej).

**Pole B.3.28** Należy zaznaczyć w celu potwierdzenia zgodności z warunkami Programu. Poprzez zaznaczenie Beneficjent oświadcza, że w ramach przedsięwzięcia został zrealizowany w całości zakres prac wskazany w Dokumencie podsumowującym audyt energetyczny budynku/lokalu mieszkalnego lub w przypadku wniosku o płatność częściową, że będzie zrealizowany w ramach przedsięwzięcia nie później niż do jego zakończenia (pole widoczne i obowiązkowe jeśli w Polu B.3.14 wybrano "Audyt energetyczny").

Pola B.3.29a-B.3.29d są widoczne w zależności od tego którego przedsięwzięcia, zgodnie z tabelą w ust. 9.2.2 Programu, dotyczy umowa o dofinansowanie.

**Pole B.3.29a** Należy zaznaczyć w celu potwierdzenia zgodności z warunkami Programu. Poprzez zaznaczenie Beneficjent potwierdza, że dla budynku/lokalu mieszkalnego zostało wykonane świadectwo charakterystyki energetycznej, a w wyniku realizacji przedsięwzięcia wartość wskaźnika zapotrzebowania na energię użytkową do ogrzewania dla budynku/lokalu mieszkalnego wynosi mniej niż 80 kWh/(m2\*rok) (pole widoczne i obowiązkowe jeżeli w polu A.17 wybrano Przedsięwzięcie nr 1.

**Pole B.3.29b** Należy zaznaczyć w celu potwierdzenia zgodności z warunkami Programu. Poprzez zaznaczenie Beneficjent potwierdza, że dla budynku/lokalu mieszkalnego zostało wykonane świadectwo charakterystyki energetycznej, a w wyniku realizacji przedsięwzięcia wartość wskaźnika zapotrzebowania na energię użytkową do ogrzewania dla budynku/lokalu mieszkalnego wynosi od 80 kWh/(m2\*rok) do 140 kWh/(m2\*rok) (pole widoczne i obowiązkowe jeżeli w polu A.17 wybrano Przedsięwzięcie nr 2 oraz jeżeli przedsięwzięcie nie obejmuje ocieplenia stropów/poddaszy, ocieplenia podłóg, ocieplenia ścian, wymiany stolarki okiennej, drzwiowej, bram garażowych lub wentylacji mechanicznej z odzyskiem ciepła).

**Pole B.3.29c** Należy zaznaczyć w celu potwierdzenia zgodności z warunkami Programu. Poprzez zaznaczenie Beneficjent potwierdza, że dla budynku/lokalu mieszkalnego zostało wykonane świadectwo charakterystyki energetycznej, a w wyniku realizacji przedsięwzięcia wartość wskaźnika zapotrzebowania na energię użytkową do ogrzewania dla budynku/lokalu mieszkalnego została zmniejszona o 40% i wynosi nie więcej niż 80 kWh/(m2\*rok) (pole widoczne i obowiązkowe jeżeli w polu A.17 wybrano Przedsięwzięcie nr 2 oraz jeżeli przedsięwzięcie obejmuje ocieplenie stropów/poddaszy/ ocieplenie podłóg/ ocieplenie ścian/ wymiany stolarki okiennej/wymiany stolarki drzwiowej/ wymiany bram garażowych/ wentylacji mechanicznej z odzyskiem ciepła).

**Pole B.3.29d** Należy zaznaczyć w celu potwierdzenia zgodności z warunkami Programu. Poprzez zaznaczenie Beneficjent potwierdza, że dla budynku/lokalu mieszkalnego zostało wykonane świadectwo charakterystyki energetycznej, a w wyniku realizacji przedsięwzięcia wartość wskaźnika zapotrzebowania na energię użytkową do ogrzewania dla budynku/lokalu mieszkalnego została zmniejszona o 40% i wynosi nie więcej niż 140 kWh/(m2\*rok) (pole widoczne i obowiązkowe jeżeli w polu A.17 wybrano Przedsięwzięcie nr 3).

**Pole B.3.30** Należy wpisać numer, pod którym zostało zarejestrowane w Centralnym rejestrze charakterystyki energetycznej budynków świadectwa charakterystyki energetycznej dla budynku/lokalu mieszkalnego, , w którym zrealizowano przedsięwzięcie rozliczane w niniejszym wniosku, (pole obowiązkowe i widoczne jeśli wniosek o płatność jest końcowy).

**Uwaga!** Każde świadectwo charakterystyki energetycznej budynku/lokalu musi być zarejestrowane Centralnym rejestrze charakterystyki energetycznej budynków <u>https://rejestrcheb.mrit.gov.pl/wykaz-</u> <u>swiadectw-charakterystyki-energetycznej-budynkow</u>.

Więcej informacji o rejestrze: <u>https://www.gov.pl/web/rozwoj-technologia/centralny-rejestr-charakterystyki-energetycznej-budynkow</u>.

**Pole B.3.31** Należy zaznaczyć w celu dodania kolejnej tabeli z zestawem **Pól B.3.14-B.3.25b** dotyczących pozostałych kategorii kosztów kwalifikowanych, zrealizowanych zgodnie z umową o dofinansowanie i rozliczanych w ramach wniosku o płatność.

## **B.4. KOSZTY KWALIFIKOWANE, DOTACJA**

W przypadku wprowadzenia w **sekcji B.3**. dokumentów przypisanych do danych kategorii kosztów kwalifikowanych, w tej części pojawiają się tabele i wiersze odpowiadające poszczególnym kategoriom.

Sekcja **B.4.1** jest widoczna tylko jeżeli w **sekcji B.3** wniosku o płatność wprowadzono dokumenty zakupu dla kategorii kosztów kwalifikowanych w zakresie: źródła ciepła, instalacje c.o. i c.w.u.

Sekcja **B.4.2** jest widoczna tylko jeżeli w **sekcji B.3** wniosku o płatność wprowadzono dokumenty zakupu dla kategorii kosztów kwalifikowanych w zakresie: **ocieplenie stropów/poddaszy, ocieplenie podłóg, ocieplenie ścian/, stolarka okienna i drzwiowa, bramy garażowe, wentylacja mechaniczna z odzyskiem ciepła.** 

Sekcja **B.4.3 jest widoczna tylko jeżeli w sekcji B.3** wniosku o płatność wprowadzono dokumenty zakupu dla kategorii kosztów kwalifikowanych w zakresie: **audyt energetyczny, świadectwo charakterystyki energetycznej**.

Tabela jest skonstruowana w następujący sposób:

- w dwóch pierwszych kolumnach (pola z literą "a" i "b" znajdują się dane dla wszystkich wprowadzonych we wniosku dokumentów zakupu. Jeżeli wniosek rozlicza umowę dotacji lub umowę dotacji na częściową spłatę kapitału kredytu widoczne są tylko te dwie kolumny,
- w kolumnie trzeciej i czwartej (pola z literą "c" i "d") znajdują się dane dla dokumentów zakupu przypisanych we wniosku do umowy z wykonawcą, która jest wpisana w pierwszym wierszu tabeli w sekcji B.2 (jeżeli wniosek rozlicza umowę dotacji z prefinansowaniem, a we wniosku nie jest rozliczana żadna umowa z wykonawcą, kolumny nie będą widoczne),
- w kolumnie piątej i szóstej (pola z literą "e" i "f") znajdują się dane dla dokumentów zakupu przypisanych we wniosku do umowy z wykonawcą, która jest wpisana w drugim wierszu tabeli w sekcji B.2 (jeżeli wniosek rozlicza tylko jedną umowę z wykonawcą, kolumny nie będą widoczne),
- w kolumnie siódmej i ósmej (pola z literą "g" i "h") znajdują się dane dla dokumentów zakupu przypisanych we wniosku do umowy z wykonawcą, która jest wpisana w trzecim wierszu tabeli w sekcji B.2 (jeżeli wniosek rozlicza tylko dwie umowy z wykonawcą, kolumny nie będą widoczne),
- w kolumnie dziewiątej i dziesiątej (pola z literą "i" i "j") znajdują się dane dla dokumentów zakupu nieprzypisanych we wniosku do umów z wykonawcą/wykonawcami, które są wpisane w sekcji B.2 (jeżeli wniosek nie rozlicza kosztów w ramach zwykłej dotacji, kolumny nie będą widoczne).

W kolumnach z nagłówkiem "Kwota kosztów kwalifikowanych – kwota netto" pola wyliczane są automatycznie. Pokazują sumę kwoty kosztów kwalifikowanych netto dla poszczególnych kategorii

kosztów kwalifikowanych na podstawie wprowadzonych dokumentów zakupu w tabelach z zakresem **Pól B.3.1-B.3.11b**.

W kolumnach z nagłówkiem "Wyliczona kwota dotacji (wg Zał. 2)" pola wyliczane są automatycznie. Pokazują wyliczoną kwotę dotacji według załącznika 2 do Programu dla poszczególnych kategorii kosztów kwalifikowanych na podstawie wprowadzonych dokumentów zakupu w tabelach z zakresem Pól B3.1 – B.3.11b.

W celu poprawnego wyliczenia wartości w kolumnach z nagłówkiem "Wyliczona kwota dotacji (wg Zał. 2)" konieczne jest wypełnienie pól B.4.A-B.4.G. Pola te widoczne są pod warunkiem wprowadzenia dokumentów zakupu w tabelach z zakresem Pól B.3.1-B.3. 25b.

**Pole B.4.A** Należy wpisać powierzchnię wykonanego ocieplenia stropów/poddaszy w m<sup>2</sup> (pole widoczne i obowiązkowe, jeśli we wniosku rozliczono koszty w kategorii ocieplenia stropów/poddaszy).

**Pole B.4.B** Należy wpisać powierzchnię wykonanego ocieplenia podłóg w m<sup>2</sup> (pole widoczne i obowiązkowe, jeśli we wniosku rozliczono koszty w kategorii ocieplenia podłóg).

**Pole B.4.C** Należy wpisać powierzchnię wykonanego ocieplenia ścian w m<sup>2</sup> (pole widoczne i obowiązkowe, jeśli we wniosku rozliczono koszty w kategorii ocieplenia ścian).

**Pole B.4.D** Należy wpisać powierzchnię zainstalowanej stolarki okiennej w m<sup>2</sup> (pole widoczne i obowiązkowe, jeśli we wniosku rozliczono koszty w kategorii stolarka okienna).

**Pole B.4.E** Należy wpisać powierzchnię zainstalowanej stolarki drzwiowej w m<sup>2</sup> (pole widoczne i obowiązkowe, jeśli we wniosku rozliczono koszty w kategorii stolarka drzwiowa).

**Pole B.4.F** Należy wpisać powierzchnię zainstalowanych bram garażowych w m<sup>2</sup> (pole widoczne i obowiązkowe, jeśli we wniosku rozliczono koszty w kategorii bramy garażowe).

**Pole B.4.G** Należy wpisać liczbę rekuperatorów ściennych montowanych w ramach kategorii wentylacja mechaniczna z odzyskiem ciepła (pole widoczne i obowiązkowe, jeśli we wniosku rozliczono koszty w kategorii wentylacja mechaniczna z odzyskiem ciepła – rekuperatory ścienne).

## C.1 ROZLICZENIE FINANSOWE PRZEDSIĘWZIĘCIA

**Pole C.1.1** Pole wypełniane automatycznie. Pokazuje dopuszczalną maksymalną kwotę dotacji zgodnie z umową o dofinansowanie (kwota wpisana w polu A.16).

**Pole C.1.2** Pole wyliczane automatycznie. Pokazuje sumę kosztów kwalifikowanych netto zadeklarowanych w polach B.4.1.1a-B.4.3.2a w ramach składanego wniosku o płatność.

**Pole C.1.3** Pole wyliczane automatycznie. Pokazuje sumę kwot VAT określoną dla kosztów kwalifikowanych zadeklarowanych w ramach składanego wniosku o płatność.

**Pole C.1.4** Pole wyliczane automatycznie. Pokazuje sumę kosztów brutto zadeklarowanych w ramach składanego wniosku o płatność.

## Pola C.1.5-C.1.111 dotyczą dotacji na częściową spłatę kapitału kredytu

**Pole C.1.5** Należy podać kwotę kredytu wypłaconego Beneficjentowi przez bank na cele zgodne z Programem (pole widoczne i obowiązkowe, jeśli dotacja na częściową spłatę kapitału kredytu).

**Pole C.1.6** Należy podać kwotę kredytu wykorzystanego przez Beneficjenta na cele zgodne z Programem. Kwota może być mniejsza lub równa kwocie kredytu wypłaconego podanej w polu C.1.5 (pole widoczne i obowiązkowe, jeśli dotacja na częściową spłatę kapitału kredytu).

**Pole C.1.7** Beneficjent swoim oświadczeniem potwierdza, że kredyt w wysokości wskazanej w polu C.1.6 został wykorzystany w całości na koszty kwalifikowane przedsięwzięcia (koszty netto bez VAT) (pole widoczne jeśli kwota wpisana w polu C.1.6 jest mniejsza lub równa kwocie w polu C.1.2 (suma kosztów kwalifikowanych – kosztów netto).

**Pole C.1.8** Beneficjent swoim oświadczeniem potwierdza, że kredyt w wysokości wskazanej w polu C.1.6 został wykorzystany na:

• pokrycie kosztów kwalifikowanych przedsięwzięcia oraz podatku od towarów i usług (VAT) naliczonego od tych kosztów – w wysokości nie mniejszej niż 95% kwoty kredytu,

• pokrycie pozostałych kosztów przedsięwzięcia, które są zgodne z celami Programu i niezbędne do jego realizacji oraz pokrycie podatku od towarów i usług (VAT) naliczonego od tych kosztów, jednak łącznie w wysokości nie większej niż 5% kwoty kredytu,

a niewykorzystaną na cele zgodne z Programem nadwyżkę kredytu (różnicę między polem C.1.5 i C.1.6), zwrócił/zobowiązuje się do jej niezwłocznego zwrotu do banku, który udzielił kredytu na przedsięwzięcie objęte dofinansowaniem na podstawie umowy o dofinansowanie (do sumy wymagającej zwrotu może być zaliczona suma kredytu już zwrócona w ramach spłacanych rat)

Uwaga! Beneficjent nie może wykorzystać pozostałej nadwyżki na inne cele.

**Pola C.1.9** Należy podać kwotę kredytu wykorzystanego na koszty kwalifikowane (koszty netto) zgodnie z zaznaczonym oświadczeniem w polu C.1.8 (pole widoczne i obowiązkowe jeśli zaznaczono pole C.1.8).

Uwaga! Kwota wpisywana w pole C.1.9 nie może być wyższa niż kwota wpisana w polu C.1.6.

**C.1.9a** Pole wyliczane automatycznie. Pokazuje kwotę kredytu wykorzystanego na koszty kwalifikowane (koszty netto) (pole widoczne jeśli zaznaczono Pole C.1.7).

**Uwaga!** Kwota kredytu wykorzystanego na koszty kwalifikowane powinna znaleźć pokrycie w wykazanych i załączonych do wniosku dokumentach zakupu potwierdzających faktyczne poniesienie kosztów kwalifikowanych przedsięwzięcia.

**Uwaga!** Pozostałe dokumenty zakupu opłacone z kredytu, potwierdzające poniesienie kosztów na cele zgodne z Programem i niezbędne do jego realizacji (w tym VAT od tych kosztów) (nie więcej niż 5% kredytu wykorzystanego na cele zgodne z Programem), beneficjent zobowiązany jest przechowywać na potrzeby ewentualnej kontroli, do zakończenia okresu trwałości.

**Pole C.10** Pole wyliczane automatycznie. Pokazuje sumę dotacji wynikającą z poszczególnych kategorii kosztów rozliczanych w ramach składanego wniosku o płatność.

**Pole C.1.11** Pole wyliczane automatycznie. Pokazuje wnioskowaną kwotę dofinansowania (dotacji, dotacji z prefinansowaniem lub dotacji na częściową spłatę kapitału kredytu) do wypłaty w ramach składanego wniosku o płatność. Wyliczona **kwota dofinansowania do wypłaty** stanowi kwotę wynikającą z poszczególnych kategorii kosztów rozliczanych w ramach składanego wniosku o płatność wskazaną w **Polu C.1.10** skorygowaną o powierzchnię wykorzystywaną na prowadzenie działalności gospodarczej wskazaną w % w **Polu A.15**.

• (Dotyczy dotacji i dotacji z prefinansowaniem) – Jeśli otrzymana w ten sposób wartość nie przekracza łącznej kwoty dotacji określonej zgodnie z umową o dofinansowanie (pole A.16/C.1.1), pozostającej do wypłaty po uwzględnieniu dotacji rozliczonej lub wnioskowanej do rozliczenia w ramach wcześniejszych wniosków o płatność (pole C.1.5), jest uwzględniona w tym polu w całości, w innym przypadku – zostaje ona ograniczona do tej kwoty.

• (Dotyczy dotacji na częściową spłatę kapitału kredytu) – Jeśli otrzymana w ten sposób wartość nie przekracza łącznej kwoty dotacji określonej zgodnie z umową o dofinansowanie (**pole A.16/C.1.1**), lub kwoty kredytu wykorzystanego na koszty kwalifikowane (**pole C.1.9 lub C.1.9a**) pomniejszonej o 1 zł, jest uwzględniona w tym polu w całości, w przeciwnym przypadku – zostaje ona ograniczona do mniejszej z tych wartości.

**Pola C.1.12-C.1.14c** wyliczane są automatycznie na podstawie danych dotyczących umów z wykonawcą/wykonawcami wykazanych w sekcji B.2, dotyczących prefinansowania (pola widoczne dla dotacji z prefinansowaniem jeżeli w sekcji B.2 wykazano minimum jedną umowę z wykonawcą).

Każdy wiersz tabeli dotyczy jednej umowy z wykonawcą wprowadzonej w sekcji B.2:

- w pierwszej kolumnie z polami C.1.12, C.1.13, C.1.14 przepisywany jest numer lub data zawarcia umowy z Wykonawcą / NIP Wykonawcy
- w drugiej kolumnie z polami C.1.12a, C.1.13a, C.1.14a wyliczona jest pozostała kwota dotacji do wypłaty na przedsięwzięcia z Tab. 1 i 2 w Załączniku nr 2 do PPCP (tj. audyt energetyczny/świadectwo charakterystyki energetycznej/źródło ciepła, instalacja co i cwu)
- w trzeciej kolumnie z polami C.1.12b, C.1.13b, C.1.14b wyliczona jest pozostała kwota dotacji do wypłaty na przedsięwzięcia z Tab. 3 w Załączniku nr 2 do PPCP (tj. ocieplenie przegród/stolarka okienna/drzwiowa/bramy garażowe/wentylacja mechaniczna z odzyskiem ciepła)
- w czwartej kolumnie z polami C.1.12c, C.1.13c, C.1.14c wyliczona jest pozostała kwota dotacji do wypłaty łącznie.

**Pola C.1.15a-C.1.16c** wyliczane są automatycznie na podstawie danych we wniosku o płatność. Tabela podsumowuje kwoty dotacji do wypłaty w ramach dotacji (przedstawione w pierwszym wierszu) i w ramach dotacji z prefinansowaniem (przedstawione w drugim wierszu), przy czym:

- w pierwszej kolumnie z polami C.1.15a, C.1.16a wyliczona jest kwota dotacji do wypłaty na zakres przedsięwzięcia z Tab. 1 i 2 w Załączniku nr 2 do PPCP (tj. audyt energetyczny/świadectwo charakterystyki energetycznej/źródło ciepła, instalacja co i cwu),
- w drugiej kolumnie z polami C.1.15b, C.1.16b wyliczona jest kwota dotacji do wypłaty na zakres przedsięwzięcia z Tab. 3 w Załączniku nr 2 do PPCP (tj. ocieplenie przegród/stolarka okienna/drzwiowa/bramy garażowe/wentylacja mechaniczna z odzyskiem ciepła)
- w trzeciej kolumnie z polami C.1.15c, C.1.6c wyliczona jest kwota dotacji do wypłaty łącznie.

## D. INFORMACJA O RACHUNKU BANKOWYM DO WYPŁATY DOFINANSOWANIA

## D.1 Umowa dotyczy dotacji lub dotacji z prefinansowaniem

**Pole D.1.1** Należy podać numer rachunku bankowego Beneficjenta do wypłaty dotacji (pole obowiązkowe).

**Uwaga!** Zgodnie z zapisami Umowy o dofinansowanie, wypłata dotacji: następuje na rachunek bankowy wykonawcy/sprzedawcy podany w fakturze lub równoważnym dokumencie księgowym. Dopuszcza się wypłatę dotacji na rachunek bankowy Beneficjenta, jeżeli dokument zakupu został w całości lub w części opłacony (wymagane jest dołączenie do wniosku o płatność potwierdzenia dokonania zapłaty).

## D.2 Umowa dotyczy dotacji na częściową spłatę kapitału kredytu

Wypłata dotacji nastąpi na rachunek bankowy ustalony zgodnie z wnioskiem o dofinansowanie. Określenie tego rachunku dokonywane jest na etapie zawierania umowy kredytowej z bankiem.

Może to być rachunek kredytowy Beneficjenta lub rachunek techniczny banku, z którego zostanie przeksięgowana na rachunek Beneficjenta wskazany w umowie kredytowej.

W przypadku zwrotu przez bank wypłaconych przez WFOŚiGW środków z powodu niemożliwości przekazania ich Beneficjentowi (np. z powodu wcześniejszej spłaty kredytu i zamknięcia rachunku kredytowego), Beneficjent niezwłocznie wskaże WFOŚiGW nowy numer rachunku bankowego właściwy do wypłaty dotacji. Skutki nieprzekazania numeru rachunku obciążają Beneficjenta, a WFOŚiGW nie jest zobowiązany do wypłaty dotacji.

## E. WYMAGANE ZAŁĄCZNIKI

W zależności od zakresu rzeczowego przedsięwzięcia oraz wprowadzonej do wniosku o płatność informacji o rozliczanych dokumentach zakupu, zostanie wyświetlona lista wymaganych załączników, które Beneficjent powinien załączyć do wniosku. Niektóre z przedstawionych załączników pomimo tego, że są wyświetlone na liście mogą nie być wymagane dla danego przedsięwzięcia (zgodnie z przypisem dla danego załącznika).

**Pola E.1-E.20** Należy podać liczbę załączników. Jeżeli dany załącznik nie będzie dołączony do wniosku z uwagi na jego uzasadniony, dopuszczalny brak np. brak dowodu zapłaty jeśli nie została ona opłacona a dotacja ma być w przekazana na rachunek wykonawcy, lub protokołu odbioru w przypadku realizacji prac własnymi siłami, w polu należy wpisać "0".

**Uwaga!** Pola E.1-E.20 są dostępne tylko dla niektórych załączników, zgodnie z opisem szczegółowym dla każdego z nich przy nazwie załącznika. Pola E.1-E.20 są widoczne tylko jeśli przypisany do nich załącznik jest wymagany do dołączenia na podstawie danych wprowadzonych we wniosku o płatność.

#### Szczegółowy opis wymaganych załączników:

Załącznikiem do niniejszej instrukcji jest wzór protokołu odbioru prac wykonawcy, który może być wykorzystany do potwierdzenia wykonania prac z zakresu rzeczowego przedsięwzięcia wskazanego we wniosku o płatność. Ilekroć mowa o protokole w poniższym opisie dokumentów załączanych do wniosku o płatność, można zastosować powyższy wzór, dopuszcza się również protokół odbioru prac sporządzony na wzorze udostępnionym przez wykonawcę, pod warunkiem, że zawiera wszystkie wymagane elementy i informacje.

**Uwaga!** W przypadku skorzystania z załącznika do niniejszej instrukcji pn. "Protokół odbioru prac wykonawcy w ramach Programu Priorytetowego "Czyste Powietrze", wykonawca zobowiązany jest do zapoznania się z treścią "Klauzuli informacyjnej o przetwarzaniu danych osobowych Wykonawcy przez Wojewódzki Fundusz Ochrony Środowiska i Gospodarki Wodnej" zamieszczonej na końcu ww. protokołu.

"Klauzula informacyjna o przetwarzaniu danych osobowych Wykonawcy przez Wojewódzki Fundusz Ochrony Środowiska i Gospodarki Wodnej" jest również dostępna na stronach internetowych wfośigw. Każdy Wykonawca jest zobowiązany do zapoznania się z jej treścią.

W szczególności do wniosku powinny zostać dołączone następujące dokumenty:

**Pole E.1** Dokument potwierdzający likwidację/trwałe wyłączenie z użytku źródła ciepła na paliwo stałe wymagany jako załącznik do wniosku o płatność w którym jest rozliczne nowe źródło ciepła zamontowane w ramach realizowanego przedsięwzięcia. Wymagane jest takie potwierdzenie dla każdego z zadeklarowanych do likwidacji **w Polu B.1.5** źródeł ciepła. Potwierdzeniem trwałego wyłączenia z użytku źródła ciepła na paliwo stałe jest imienny dokument zezłomowania/karta przekazania odpadu/formularza przyjęcia odpadów metali lub inny dokument jednoznacznie potwierdzający ten fakt w przypadku braku możliwości dostarczenia wyżej wymienionych. Dopuszcza się pozostawienie w budynku/lokalu mieszkalnym pieców kaflowych lub kominków, jednak muszą być one trwale odłączone od przewodu kominowego, co oznacza trwałe wyłączenie z użytku i musi być to potwierdzone odpowiednim protokołem kominiarskim wydanym przez mistrza kominiarskiego.

**Pole E.2** Dokumenty zakupu, czyli kopie faktur lub innych równoważnych dokumentów księgowych, potwierdzających nabycie materiałów, urządzeń lub usług wykazane w **sekcji B.3**. wniosku o płatność. Do dofinansowania dopuszcza się dokumenty zakupu wystawione na Beneficjenta lub na Beneficjenta i jego małżonka wspólnie. Jeśli dokument w **sekcji B.3**. wprowadzany był kilkukrotnie (np. z przypisaniem do różnych kategorii kosztów), należy dołączyć tylko jedną jego kopię.

**Uwaga!** Dotyczy umowy dotacji i dotacji z prefinansowaniem. W przypadku wnioskowania o wypłatę na rachunek bankowy wykonawcy/sprzedawcy, dokumenty zakupu muszą zawierać numer rachunku bankowego, na który ma zostać wykonany przelew.

**Pole E.3** Dokumenty potwierdzające dokonanie zapłaty na rzecz wykonawcy lub sprzedawcy – należy dostarczyć, jeżeli Beneficjent opłacił dokumenty zakupu w całości lub w części (dotyczy dotacji i dotacji na częściową spłatę kredytu).

**Uwaga!** Wzór **oświadczenia wykonawcy lub sprzedawcy** o dokonaniu zapłaty przez Beneficjenta za faktury, stanowi Załącznik 1 do Instrukcji wypełniania wniosku o płatność.

**Uwaga!** W przypadku umowy dotacji na częściową spłatę kapitału kredytu bankowego – potwierdzenie dokonania zapłaty na rzecz wykonawcy lub sprzedawcy jest obowiązkowe dla całości rozliczanych kosztów kwalifikowanych.

**Uwaga!** Jeżeli wszystkie dokumenty zakupu wprowadzone w sekcji B.3 mają w polach B.3.11 lub B.3.25 status "Nieopłacony – dokument zakupu nie został opłacony lub został opłacony tylko w części" istnieje możliwość wpisania w pole E.3 wartości "O".

**Pola E.4, E.5, E.7, E.8, E.10, E.11** Karta produktu i etykiety energetyczne potwierdzające spełnienie wymagań technicznych określonych w załączniku nr 2 do Programu w szczególności wymagań dotyczących klasy efektywności energetycznej dla następujących kategorii kosztów:

- źródła ciepła na paliwo stałe (kocioł na pellet, kocioł zgazowujący drewno),
- pompy ciepła powietrze/woda,
- gruntowej pompy ciepła,

- pompy ciepła powietrze/powietrze,
- wentylacji mechanicznej z odzyskiem ciepła,
- pompy ciepła do ciepłej wody użytkowej (cwu) zakupionej w ramach montażu instalacji cwu.

**Uwaga!** Dokumenty te nie są obowiązkowe do załączenia w przypadku gdy urządzenia wpisane są na listę ZUM.

**Uwaga!** Jeżeli w polu B.3.1 wybrano kategorię "Ogrzewanie elektryczne" i wszystkie wprowadzone tam urządzenia znajdują się na liście ZUM to należy w polu E.6 wpisać wartość "O".

**Pole E.6** Certyfikat/świadectwo potwierdzające spełnienie wymogów dotyczących ekoprojektu (ecodesign), tzn. spełnienie co najmniej wymagań określonych w rozporządzeniu Komisji (UE) 2015/1189 z dnia 28 kwietnia 2015 r. w sprawie wykonania Dyrektywy Parlamentu Europejskiego i Rady 2009/125/WE w odniesieniu do wymogów dotyczących ekoprojektu dla kotłów na paliwa stałe (Dz. Urz. UE L 193 z 21.07.2015, s. 100), w przypadku zakupu źródła ciepła na paliwo stałe (kocioł na pellet o podwyższonym standardzie, kocioł zgazowujący drewno o podwyższonym standardzie). **Uwaga!** W przypadku montażu kotła zgazowującego drewno o podwyższonym standardzie albo kotła na pellet drzewny o podwyższonym standardzie, certyfikat/świadectwo musi potwierdzać obniżoną emisyjność cząstek stałych o wartości  $\leq$  20 mg/m<sup>3</sup>.

**Pole E.9** Certyfikat europejskiego znaku jakości "Solar Keymark" wraz z aktualnym numerem certyfikatu, a także wraz z załącznikiem technicznym lub certyfikat równoważny potwierdzający przeprowadzenie badań zgodnie z normą PN-EN 12975-1 stanowiący potwierdzenie spełnienia wymagań technicznych określonych w załączniku 2 i 2a, 2b do programu dla kolektorów słonecznych. Data potwierdzenia zgodności z wymaganą normą lub nadania znaku nie może być wcześniejsza niż 5 lat licząc od daty złożenia wniosku o dofinansowanie.

**Uwaga!** Dokumenty te nie są obowiązkowe do załączenia w przypadku gdy urządzenia wpisane są na listę ZUM.

**Uwaga!** Jeżeli w polu B.3.14 wszystkie wprowadzone urządzenia/materiały znajdują się na liście ZUM to istnieje możliwość wpisania "O" w polu E.11.

**Pole E.12** Dla okien, drzwi i bram garażowych dokument potwierdzający spełnienie wymagań technicznych określonych w rozporządzeniu Ministra Infrastruktury z dnia 12 kwietnia 2002 r. w sprawie warunków technicznych, jakim powinny odpowiadać budynki i ich usytuowanie (tj. Dz. U. z 2022 r., poz. 1225, z późn. zm.), obowiązujące od 31 grudnia 2020 roku.

• Dokumentem potwierdzającym spełnienie ww. wymagań może być np. oferta wykonawcy/sprzedawcy w której wskazane będą wartości współczynnika U przenikania ciepła.

**Uwaga!** Dokumenty te nie są obowiązkowe do załączenia w przypadku gdy urządzenia/materiały wpisane są na listę ZUM – jeżeli zakupione i zamontowane okna, drzwi lub bramy garażowe mają inne wymiary jak te zamieszczone na liście, niezbędne jest przedstawienie dokumentu potwierdzającego spełnienie ww. wymagań – np. ofertę.

**Uwaga!** Jeżeli w polu B.3.14 wszystkie wprowadzone urządzenia/materiały znajdują się na liście ZUM to istnieje możliwość wpisania "O" w polu E.7.

**Pola E.13-E.18** Protokoły odbioru (zachęca się do korzystania ze wzoru protokołu odbioru, stanowiącego Załącznik 2 do Instrukcji wypełniania wniosku o płatność).

Pole E.13 Protokół odbioru montażu źródła ciepła.

- Dotyczy wszystkich źródeł ciepła kwalifikowanych do dofinansowania.
- Powinien być podpisany przez instalatora posiadającego odpowiednie uprawnienia (jeśli dotyczy) lub odpowiednie kwalifikacje oraz przez Beneficjenta lub jego pełnomocnika.
- Powinien potwierdzać miejsce instalacji, rodzaj urządzenia oraz prawidłowość jego montażu, uruchomienie i gotowość do eksploatacji.

• Dopuszczone jest wykonanie montażu źródła ciepła siłami własnymi i podpisanie ww. protokołu przez Beneficjenta, który posiada odpowiednie uprawnienia wynikające z przepisów prawa lub uprawnienia udzielone przez producenta danego urządzenia.

• W protokole odbioru montażu w przypadku źródeł ciepła na paliwo stałe należy potwierdzić dodatkowo, że zamontowano kocioł, który nie posiada rusztu awaryjnego lub przedpaleniska.

• W protokole odbioru montażu kotła zgazowującego drewno o podwyższonym standardzie należy potwierdzić ponadto, że kocioł został zamontowany wraz ze zbiornikiem akumulacyjnym/ buforowym/ zbiornikiem cwu, którego minimalna bezpieczna pojemność jest zgodna wymaganiami technicznymi określonymi w załączniku nr 2 do Programu.

• W protokole odbioru montażu kotła zgazowującego drewno o podwyższonym standardzie/ kotła na pellet drzewny o podwyższonym standardzie należy potwierdzić, że kocioł nie jest urządzeniem wielopaliwowym, albo jest przeznaczony wyłącznie do spalania biomasy w formie pelletu drzewnego oraz zgazowania biomasy w formie drewna kawałkowego.

**Uwaga!** Jeżeli w polu B.3.1 wprowadzono kategorię "Podłączenie do sieci ciepłowniczej wraz z przyłączem" i Beneficjent posiada jeden protokół odbioru zarówno dla montażu źródła ciepła jak również dla odbioru wykonania przyłącza lub instalacji wewnętrznej od przyłącza do źródła" to w polu E.13 należy wpisać "O", a następnie w polu E.15 należy wpisać odpowiednią liczbę dokumentów większą od "O".

Pole E.14 Protokół odbioru wykonania instalacji centralnego ogrzewania lub ciepłej wody użytkowej.

- Powinien potwierdzać miejsce wykonania instalacji, jej parametry, prawidłowość montażu i gotowość do eksploatacji.
- Powinien być sporządzony i podpisany przez wykonawcę oraz przez Beneficjenta lub jego pełnomocnika.
- Protokołu nie dołącza się, jeżeli prace w tym zakresie były wykonywane siłami własnymi przez Beneficjenta.

**Pole E.15** Protokół odbioru wykonania przyłącza oraz instalacji wewnętrznej od przyłącza do źródła ciepła.

- Powinien potwierdzać miejsce wykonania przyłącza i instalacji, ich parametry, prawidłowość montażu i gotowość do eksploatacji.
- Powinien być podpisany przez wykonawcę posiadającego odpowiednie uprawnienia oraz przez Beneficjenta lub jego pełnomocnika.
- Dopuszczone jest wykonanie instalacji wewnętrznej od przyłącza do źródła ciepła i podpisanie ww. protokołu przez Beneficjenta, który posiada odpowiednie uprawnienia wynikające z przepisów prawa.

**Uwaga!** Jeżeli w polu B.4.1 wprowadzono kategorię "Podłączenie do sieci ciepłowniczej wraz z przyłączem" i Beneficjent posiada jeden protokół odbioru zarówno dla montażu źródła ciepła jak również dla odbioru wykonania przyłącza lub instalacji wewnętrznej od przyłącza do źródła" to w polu E.12 należy wpisać "O", a następnie w polu E.15 należy wpisać odpowiednią liczbę dokumentów większą od "O".

Pole E.16 Protokół odbioru montażu wentylacji mechanicznej z odzyskiem ciepła

- Powinien potwierdzać miejsce wykonania instalacji, jej parametry, prawidłowość montażu i gotowość do eksploatacji.
- Powinien być sporządzony i podpisany przez wykonawcę oraz przez Beneficjenta lub jego pełnomocnika.
- Protokołu nie dołącza się, jeżeli prace w tym zakresie były wykonywane siłami własnymi przez Beneficjenta.

**Pole E.17, E.18** Protokół odbioru prac w zakresie: ocieplenia przegród budowlanych, wymiany stolarki okiennej i drzwiowej, bram garażowych.

- Protokół odbioru prac w zakresie ocieplenia przegród budowlanych w podziale na:
  - dach/stropodach/strop pod nieogrzewanymi poddaszami,
  - ściany zewnętrzne/przegrody pionowe,
  - podłoga na gruncie/strop nad piwnicą,
  - wymian stolarki okiennej,
  - wymiana stolarki drzwiowej
  - wymiana bram garażowych,

• Powinien wskazywać miejsce montażu, rodzaj materiałów, a także potwierdzać zakres wykonanych prac (załącznikiem do protokołu może być kosztorys powykonawczy lub inne dokumenty uzupełniające).

• Powinien potwierdzać, że wymiana stolarki okiennej i drzwiowej, bram garażowych dotyczy pomieszczeń ogrzewanych.

• Powinien być sporządzony i podpisany przez wykonawcę oraz przez Beneficjenta lub jego pełnomocnika.

• Protokołu nie dołącza się, jeżeli prace w tym zakresie były wykonywane siłami własnymi przez Beneficjenta.

**Uwaga!** WFOŚiGW może wezwać Beneficjenta do wyjaśnienia zapisów protokołu. W tym przypadku istnieje możliwość złożenia wyjaśnienie na oświadczeniu dot. poprawy lub wyjaśnienia zapisów

protokołu odbioru wykonawcy na wzorze stanowiącym Załącznik 3 do Instrukcji wypełniania wniosku o płatność.

**Pole E.19** Protokół wizytacji końcowej Operatora załącznik obowiązkowy w przypadku wniosków o płatność składanych z konta grupowego operatora. Operator w protokole potwierdza realizację przedsięwzięcia na podstawie wykonanej wizji w miejscu realizacji przedsięwzięcia.

Pole E.20 Świadectwo charakterystyki energetycznej budynku/lokalu mieszkalnego

Pole E.21 Należy zaznaczyć w przypadku potrzeby dołączenia dodatkowych załączników.

Pole E.22 Należy wpisać nazwę załącznika (pole obowiązkowe jeśli zaznaczono Pole E.21).

**Uwaga**! Nazwy kolejnych załączników można wpisać po dodaniu kolejnych wierszy za pomocą "dodaj". W celu usunięcia dodanych wierszy, należy odznaczyć "dodaj".

Pole E.23 Należy wpisać dodatkowe uwagi/wyjaśnienia Beneficjenta – jeśli dotyczy.

**Pole E.24** Pole wyliczane automatycznie. Przedstawia łączną liczbę załączonych do wniosku o płatność załączników – liczbę dokumentów.

Uwaga! Do momentu zakończenia okresu trwałości przedsięwzięcia tj. przez 5 lat licząc od daty zakończenia przedsięwzięcia, Beneficjent zobowiązany jest do przechowywania oryginałów dokumentów zakupu, dokumentów potwierdzających dokonanie zapłaty na rzecz wykonawcy lub sprzedawcy oraz pozostałych dokumentów dotyczących przedsięwzięcia, na które zostało przyznane dofinansowanie, w szczególności: audytu energetycznego budynku, dokumentacji projektowej, atestów, oryginałów faktur, rachunków imiennych lub innych dowodów księgowych, certyfikatów, świadectw, kart produktów, gwarancji jakościowych producenta wyrobów i urządzeń, oryginałów protokołów instalacji urządzeń lub wykonania prac montażowych, protokołu z odbioru kominiarskiego, dokumentów potwierdzających dochód zadeklarowany we wniosku o dofinansowanie w tym zaświadczenia o dochodach, jeśli do wniosku o dofinansowanie została dołączona kopia, dokumentów potwierdzających, że otrzymał dofinansowanie z programów, w których właścicielem zakupionego źródła ciepła po wymianie jest jednostka samorządu terytorialnego, dokumentów potwierdzających prawomocne orzeczenie separacji – jeśli dotyczy, audytu energetycznego budynku/lokalu mieszkalnego, świadectwa charakterystyki energetycznej budynku/lokalu mieszkalnego, dokumentów potwierdzających umocowanie pełnomocnika, oraz w przypadku dotacji na częściową spłatę kapitału kredytu bankowego, umowy kredytowej i dokumentów z nią związanych, które dotyczą również umowy dotacji na częściową spłatę kapitału kredytu bankowego. Mogą one podlegać kontroli przed wypłatą środków dotacji lub po zakończeniu przedsięwzięcia – w ramach kontroli w okresie trwałości.

W celu przeprowadzenia kontroli w miejscu realizacji przedsięwzięcia wfośigw lub inny podmiot upoważniony umawia się z Beneficjentem. Jeżeli kontrola ta nie dojdzie do skutku dwa razy, w umówionym terminie z winy Beneficjenta, wfośigw może wypowiedzieć umowę dotacji Beneficjentowi.

Wfośigw może przeprowadzić kontrolę bez wizytacji u Beneficjenta w miejscu realizacji przedsięwzięcia, w tym celu może wezwać Beneficjenta do dostarczenia dodatkowych dokumentów, niezbędnych do przeprowadzenia takiej kontroli.

W przypadku kontroli prowadzonej w siedzibie wfośigw, Beneficjentowi, który nie dostarczy dokumentacji niezbędnej do przeprowadzenia kontroli, wfośigw może wypowiedzieć umowę o dotacji.

## F. OŚWIADCZENIA

W tej części zostały umieszczone oświadczenia Beneficjenta warunkujące wypłatę dofinansowania.

**Uwaga!** Podpisanie wniosku o płatność jest potwierdzeniem złożenia oświadczeń znajdujących się w sekcji F.

**Pole F.1** Należy zaznaczyć w celu potwierdzenia zgodności z warunkami Programu.

Wniosek o płatność należy opatrzyć podpisem w sposób właściwy dla metody jego złożenia.

#### I. ZAŁĄCZNIKI

Po wypełnieniu wniosku o płatność w systemie GWD, należy przejść do ostatniej widocznej zakładki o nazwie **Załączniki.** W przypadku składania wniosku bez podpisu elektronicznego należy oznaczyć, że wymagane załączniki będą złożone w formie papierowej zaznaczając **Załączony w formie papierowej.** W przypadku składania wniosku z podpisem elektronicznym, po przygotowaniu elektronicznych kopii wymaganych dokumentów, wszystkie pliki należy połączyć w skompresowany plik (np. typu ".zip", "rar" itp.) zawierający wszystkie konieczne pliki i następnie dołączyć taki plik jako załącznik za pomocą przycisku **Wybierz plik**.

Po wgraniu załączników należy zapisać zmiany poprzez naciśnięcie przycisku **Zapisz zmiany w załącznikach**. Listę dokumentów stanowiących zawartość pliku zbiorczego, można umieścić w polu komentarza. Dodatkowe załączniki mogą zostać dołączone do wniosku w postaci drugiego skompresowanego pliku w pozycji **Inne dokumenty**.

**Uwaga**! Do jednej pozycji na liście załączników można załączyć tylko 1 plik. Przy ponownej próbie dołączenia załącznika do tej samej pozycji system nadpisuje plik.

#### V. WERYFIKACJA I ZŁOŻENIE WNIOSKU

Wypełniany w systemie GWD wniosek może być zapisany w dowolnym momencie poprzez naciśnięcie ikony **Zapisz**. Ponadto podczas przechodzenia pomiędzy poszczególnymi stronami wniosku system zapisuje wprowadzone dane automatycznie. Dzięki temu minimalizowane jest niebezpieczeństwo utraty wprowadzonych danych.

Beneficjent po uzupełnieniu całego wniosku jest zobowiązany do zweryfikowania formularza pod względem poprawności jego uzupełnienia poprzez naciśnięcie ikony **Zapisz i sprawdź** znajdującej się na górnej wstążce GWD. W trakcie wypełniania wniosku, Beneficjent może również zweryfikować poprawność wprowadzonych danych poprzez naciśnięcie tej samej ikony. System sprawdza kompletność i poprawność wprowadzonych danych i jeśli w formularzu znajdują się błędy lub pominięte zostały pola obowiązkowe, wyświetla wszystkie napotkane problemy.

Możliwe statusy weryfikacji wniosku (po naciśnięciu ikony Zapisz i sprawdź):

| Formularz dostępny w | Pozytywna weryfikacja formularza | Negatywna weryfikacja formularza                                                |
|----------------------|----------------------------------|---------------------------------------------------------------------------------|
| GWD                  | "Wniosek nie zawiera błędów"     | "Podczas sprawdzania poprawności<br>wniosku znaleziono następujące<br>problemy" |

W przypadku błędów w wypełnieniu formularza, po weryfikacji zostaną wskazane pola wymagające korekty bądź uzupełnienia.

Komunikat pojawiający się po negatywnej weryfikacji formularza zobowiązuje Beneficjenta do poprawienia błędów.

Po usunięciu wszystkich błędów i ponownej weryfikacji formularza, wniosek otrzyma status pozytywny i będzie możliwe złożenie wniosku.

Po pozytywnej weryfikacji wniosku, Beneficjent może przystąpić do złożenia wniosku o płatność. W tym celu konieczne jest zatwierdzenie wniosku poprzez naciśnięcie przycisku **Zapisz i zatwierdź** znajdującego się na górnej wstążce GWD.

W momencie zatwierdzania ponownie wykonywane jest sprawdzenie wniosku. Poza standardową weryfikacją danych sprawdzana jest również zgodność z aktualną wersją formularza. Dzięki temu użytkownik ma pewność, że zatwierdzony wniosek jest aktualny i pozbawiony błędów.

**Uwaga!** Zatwierdzony może zostać wyłącznie wniosek nie posiadający żadnych błędów, czyli wniosek, który przeszedł pozytywnie weryfikację formularza oraz ma załączone wszystkie wymagane załączniki lub zaznaczone są pola potwierdzające, że załączniki zostaną złożone wraz z wersją papierową wniosku.

Zatwierdzenie wniosku, blokuje możliwość jego edycji. W celu ponownej modyfikacji danych we wniosku konieczne jest odblokowanie edycji poprzez naciśnięcie przycisku **Wycofaj do edycji**.

Po zatwierdzeniu wniosku, należy nacisnąć przycisk **Przygotuj do podpisu**, który spowoduje zmianę statusu wniosku na **Oczekuje na złożenie w Funduszu**. Od tego momentu nie jest już możliwe odblokowanie wniosku do edycji, a jedynie wycofanie wniosku za pomocą przycisku **Wycofaj**. Użycie **Wycofaj** na tym etapie uniemożliwi faktyczne złożenie wniosku do wfośigw, a tym samym jego procedowanie przez wfośigw.

**Uwaga!** Naciśnięcie przycisku **Przygotuj do podpisu** <u>NIE JEST</u> równoznaczne, z formalnym "złożeniem wniosku", a jedynie zapoczątkowuje proces jego składania.

## ZŁOŻENIE WNIOSKU Z PODPISEM ELEKTRONICZNYM

W przypadku gdy wniosek składany jest z podpisem elektronicznym, po użyciu przycisku **Przygotuj do podpisu** należy użyć przycisku **Podpisz wniosek** i wybrać **sposób podpisu: za pomocą profilu zaufanego** lub **podpisu kwalifikowanego.** Wniosek podpisywany jest przez Beneficjenta lub pełnomocnika (pełnomocnik może podpisać wniosek tylko w przypadku ustanowienia pełnomocnictwa w tym zakresie z poświadczeniem notarialnym podpisu i dołączenia go do wniosku).

| Generator wniosków o dofinansowanie GWD |                 |                                         |                        |                      |       |        |                     |                    |         |                                |
|-----------------------------------------|-----------------|-----------------------------------------|------------------------|----------------------|-------|--------|---------------------|--------------------|---------|--------------------------------|
| Wszystkie<br>wnioski                    | Moje<br>robocze | Oczekujące<br>na złożenie<br>w Funduszu | Przyjęte w<br>Funduszu | Do oceny<br>eksperta | Umowy | Drukuj | Eksportuj<br>do XML | Podpisz<br>wniosek | Wycofaj | Kopiuj do<br>nowego<br>wniosku |
|                                         |                 | Lis                                     | ty                     |                      |       |        |                     | Wniosek            |         |                                |

Po kliknięciu użytkownik może mieć do wyboru:

- Złożenie podpisu elektronicznego za pomocą podpisu kwalifikowanego z poziomu strony GWD,
- Złożenie podpisu elektronicznego za pomocą Profilu Zaufanego platformy ePUAP,
- Zrezygnowanie z podpisania dokumentu (Anuluj i zamknij to okno).

| Podp | isywanie dokumentu                                                                                                    | × |
|------|----------------------------------------------------------------------------------------------------|---|
|      | Zamierzasz podpisać ten wniosek podpisem cyfrowym. Umożliwi<br>to wysłanie wniosku drogą elektroniczną do Funduszu za<br>pośrednictwem platformy ePUAP. |   |
| Wybi | erz metodę wykonania podpisu cyfrowego:                                                                                                    |   |
| Zło  | óż podpis elektroniczny za pomocą certyfikatu kwalifikowanego z<br>poziomu strony GWD przy użyciu aplikacji Szafir.                                     |   |
| Z    | łóż podpis elektroniczny za pomocą Profilu Zaufanego platformy<br>ePUAP.                                                                                |   |
|      |                                                                                                    |   |

## Podpisywanie wniosku z użyciem certyfikatu (kwalifikowanego podpisu elektronicznego)

Po wybraniu pierwszej metody wykonania podpisu cyfrowego, tj. Złóż podpis elektroniczny za pomocą certyfikatu kwalifikowanego z poziomu strony GWD, system otworzy aplet pozwalający na złożenie podpisu.

Do poprawnego działania aplikacji do składania elektronicznego podpisu w przeglądarce Google Chrome, Firefox oraz Opera wymagana jest instalacja dodatkowego oprogramowania. W przypadku braku dodatkowego oprogramowania, po kliknięciu Złóż podpis elektroniczny za pomocą certyfikatu kwalifikowanego z poziomu strony GWD wyświetli się następujący komunikat:

| odpisywanie                                                                                                    | e wniosku                                                                                                    |
|----------------------------------------------------------------------------------------------------|----------------------------------------------------------------------------------------------------|
| Niniejsza stro<br><u>Szafir SDK K</u><br>przeglądarek<br>instalacja de<br><b>Szafir SDK</b> (<br>elektroniczno | ona wykorzystuje komponenty podpisu elektronicznego<br>rajowej Izby Rozliczeniowej S.A. W wersji dla<br>Firefox, Google Chrome i Opera wymagana jest<br>dykowanego rozszerzenia Podpis elektroniczny<br>oraz aplikacji udostępniającej funkcje podpisu<br>ego. |
|                                                                                                    | Instalacja rozszerzenia z Web Store                                                                                                    |
| Ilwaga: Po                                                                                                    | zainstalowaniu rozszerzenia należy przeładować                                                                                                    |
| bieżącą stro                                                                                                   | nę                                                                                                    |

Jeżeli dedykowane rozszerzenie zostało zainstalowane poprawnie, wówczas wyświetlone zostanie właściwe okno zawierające informacje o podpisywanym dokumencie i umożliwiające złożenie podpisu:

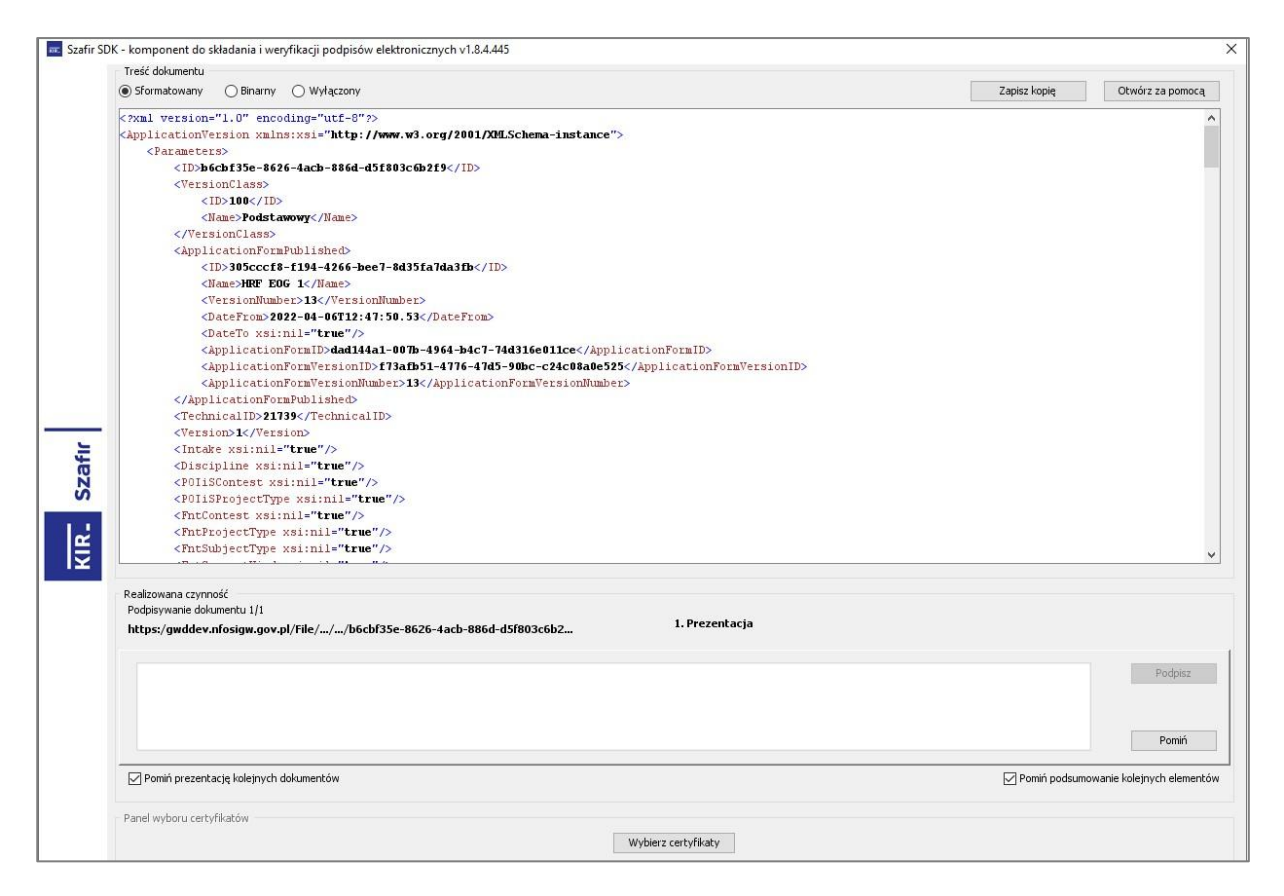

Po kliknięciu Wybierz certyfikaty możliwe jest wybranie odpowiednich certyfikatów kwalifikowanych odpowiadających podpisowi elektronicznemu, który Wnioskodawca chce złożyć. Następnie należy kliknąć Podpisz (przycisk staje się aktywny dopiero po wybraniu certyfikatów) i wprowadzić osobisty klucz PIN. Po właściwym użyciu podpisu poprzez wpisanie kodu PIN aktywuje się przycisk Zakończ. W ten sposób dokument został podpisany z użyciem certyfikatu.

Po wykonaniu operacji aplet zostaje zamknięty, a w oknie aplikacji pojawia się komunikat o pozytywnym złożeniu podpisu. W przeciwnym wypadku wyświetlony zostanie odpowiedni komunikat o błędzie.

#### Podpis z użyciem Profilu Zaufanego platformy ePUAP

Po wybraniu metody za pomocą Profilu Zaufanego platformy ePUAP wyświetlony zostanie podpisywany dokument:

| Podp                                                                                                    | pisywanie wniosku Podpisem Zaufanym                                                                                                    | × |
|----------------------------------------------------------------------------------------------------|----------------------------------------------------------------------------------------------------|---|
| ?                                                                                                    | Zamierzasz podpisać wniosek swoim Podpisem Zaufanym (d. Profilem Zaufanym ePUAP). Zostaniesz przekierowany na<br>stronę ePUAP, gdzie będziesz mógł złożyć podpis. Po złożeniu podpisu zostaniesz z powrotem przekierowany na tę<br>stronę.                                                                                                    | - |
| Podp                                                                                                    | isywany dokument:                                                                                                    |   |
| xm<br <appi<br><par<br><iii<br><v <br=""><c<br><c<br><c<br><c<br><c<br><c<br>C<br/>C<br/>C<br/>C<br/>C<br/>C<br/>C<br/>C<br/>C<br/>C</c<br></c<br></c<br></c<br></c<br></c<br></v></iii<br></par<br></appi<br> | l version="1.0" encoding="utf-16"?><br>icationVersion xmlns:xsi="http://www.w3.org/2001/XMLSchema-instance"><br>rameters><br>>>5365d50-bdeb-440b-aa67-f3c9f84d06f4<br>ersionClass><br>Name>Podstawowy<br>/ersionClass><br>pplicationFormPublished><br>ID>a30bf609-85F-422-39F9.5ff58a0f72c2<br>Name>MS_test_WoU<br>VersionNumber> 1<br>DateForm>2020-10-09T12:55:10.323<br>DateForm>2020-10-09T12:55:10.323<br>DateForm>5467f86-a181-45d1-8958-0a72ef19fe28                                               |   |
| < < ///<br><tv <="" a="" ff,="" p="" p,="" td="">&lt; &lt; C &lt; P / P, P, FF, FF, A &lt; &lt; </tv>                                                                                                    | ApplicationFormVersionID>6c0602a5-7957-4a69-8221-e79e3eaf4806<br>ApplicationFormVersionNumber>1<br>ApplicationFormPublished><br>echnicaIID>21790<br>ersion>1<br>take xsi:nil="true" /><br>lisContest xsi:nil="true" /><br>OIISProjectType xsi:nil="true" /><br>ntContest xsi:nil="true" /><br>ntSubjectType xsi:nil="true" /><br>ntSubjectType xsi:nil="true" /><br>ntSubjectType xsi:nil="true" /><br>ntSuportKind xsi:nil="true" /><br>ntSuportKind xsi:nil="true" /><br>pplicationType ><br>ID>500<br> | Ţ |
|                                                                                                    | Kontynuuj Anulu                                                                                                    | j |

Po kliknięciu Kontynuuj użytkownik zostanie przeniesiony na stronę logowania portalu ePUAP. Należy tam wpisać identyfikator oraz hasło do konta w ePUAP lub zalogować się przy pomocy banku lub innego dostawcy.

| profil 🗾       |             |       |         |        | A<br>Konto prywatne         | •       |
|----------------|-------------|-------|---------|--------|-----------------------------|---------|
| PROFIL ZAUFANY | AKTUALNOŚCI | POMOC | KONTAKT |        |                             |         |
| Podpisywanie   | dokumentu   |       |         | Anuluj | Podpisz podpisem zaufanym   | •       |
|                |             |       |         |        | Podpisz podpisem kwalifikov | wanym » |

Korzystając z tej opcji użytkownik ma do wyboru:

- Podpisz podpisem zaufanym,
- Podpisz podpisem kwalifikowanym,
- Anuluj.

Jeśli podpis zostanie poprawnie złożony w systemie ePUAP lub proces zostanie anulowany – użytkownik zostanie z powrotem przekierowany na stronę GWD.

#### Wysłanie dokumentu przez ePUAP

Po podpisaniu wniosku, , automatycznie pojawi się okno:

| Zakończenie opera                  | cji podpisu 3                                                    |
|------------------------------------|------------------------------------------------------------------|
| 🕜 Obsługa ż                        | ądania podpisu zakończona.                                       |
| <ul> <li>Wniosek został</li> </ul> | podpisany                                                        |
| Następny obowiązkowy<br>ePUAP.     | v krok to wysłanie podpisanego wniosku do Funduszu poprzez       |
| Aby kontynuować klikn<br>menu.     | ij przycisk poniżej bądź kliknij przycisk "Wyślij przez ePUAP" z |
| Wybierz akcję.                     |                                                                  |
| Wyślij podpisaną we                | rsję wniosku do Funduszu poprzez serwis ePUAP.                   |
| Zamknij to okno i ni               | e rób nic, wysyłanie odłóż na później.                           |

lub na górnej wstążce GWD pojawi się opcja **Wyślij przez ePUAP**, po naciśnięciu której, wniosek zostanie automatycznie wysłany do odpowiedniego wfośigw zgodnie z lokalizacją budynku/lokalu mieszkalnego wskazaną we wniosku.

|                      |                 | Generator wniosków o dofinansowanie GWD |                        |                      |       |        |                     |                       |         |                                |
|----------------------|-----------------|-----------------------------------------|------------------------|----------------------|-------|--------|---------------------|-----------------------|---------|--------------------------------|
| Wszystkie<br>wnioski | Moje<br>robocze | Oczekujące<br>na złożenie<br>w Funduszu | Przyjęte w<br>Funduszu | Do oceny<br>eksperta | Umowy | Drukuj | Eksportuj<br>do XML | Wyślij przez<br>ePUAP | Wycofaj | Kopiuj do<br>nowego<br>wniosku |
|                      |                 | Lis                                     | ty                     |                      |       |        |                     | Wniosek               |         |                                |

Wybór tej opcji spowoduje wyświetlenie okna Przesyłanie wniosku przez ePUAP z komunikatem:

| Kontynuować? | 20025 | najbliższych 12 godzin, należy ponowić próbę. |
|--------------|-------|-----------------------------------------------|
|              | Konty | nuować?                                       |

11.

Po potwierdzeniu złożenia podpisanego do Funduszu wniosku, użytkownik będzie miał możliwość wysłania go za pomocą przycisku Wyślij natychmiast.

| To jes | podpisu została wykonana 13 ku<br>Jan Kowalski (agata.pietka@inte<br>t ostatni krok wysyłania dokumer | wietnia 2022 12:05 przez użytkow<br>eria.pl)<br>ntu. | vnika |
|--------|----------------------------------------------------------------------------------------------------|------------------------------------------------------|-------|
|        |                                                                                                    |                                                      |       |

Dopiero po zatwierdzeniu wysłania przez ePUAP wniosek zostanie dostarczony do wfośigw.

Po dostarczeniu wniosku do odpowiedniego wfośigw, status wniosku zostanie zmieniony na **Przyjęty w Funduszu** i Beneficjent otrzyma potwierdzenia złożenia wniosku w formie wiadomości e-mail.

W przypadku składania wniosku z podpisem elektronicznym nie należy dodatkowo dostarczać wersji papierowej do właściwego wfośigw.

## ZŁOŻENIE WNIOSKU BEZ PODPISU ELEKTRONICZNEGO

W przypadku gdy wniosek składany jest bez podpisu elektronicznego, po użyciu przycisku **Przygotuj do podpisu** należy wydrukować wniosek oraz podpisać go własnoręcznym podpisem. Następnie tak przygotowany wniosek wraz z wymaganymi załącznikami w formie papierowej należy złożyć do właściwego wfośigw zgodnie z lokalizacją budynku/lokalu mieszkalnego, którego dotyczy wniosek. Możliwe jest również złożenie podpisanej papierowej wersji wniosku o płatność w punkcie konsultacyjno-informacyjnym programu "Czyste Powietrze", prowadzonym przez gminę.

## VI. PRZYGOTOWANIE KOREKTY WNIOSKU O PŁATNOŚĆ

## 1. JEŚLI WNIOSEK O PŁATNOŚĆ ZOSTAŁ PODPISANY ELEKTRONICZNIE

Jeżeli Beneficjent chce złożyć korektę wniosku, należy otworzyć wniosek złożony wcześniej w Funduszu i dokonać jego modyfikacji. W tym celu należy:

- 1) w menu głównym wybrać Wszystkie pozwala zobaczyć pełną listę swoich wniosków,
- wybrać właściwy wniosek i upewnić się, że pole "Status w Funduszu" posiada jedną z wartości: "Odmowa z możliwością aktualizacji", "Odesłany do uzupełnienia", "Przyjęty w WFOŚiGW", "WFOŚiGW: wniosek skierowany do korekty" – tylko te wartości umożliwiają złożenie korekty (aktualizacji) wniosku,
- 3) w kolumnie Akcja wybrać Szczegóły,
- 4) z menu górnego wybrać Utwórz aktualizację,
- 5) zaznaczyć we wniosku **Korekta wniosku** (nr techniczny wniosku, którego dotyczy korekta zostanie uzupełniony automatycznie),
- 6) wprowadzić zmiany we wniosku, a następnie postępować tak, jak przy złożeniu wniosku po raz pierwszy,
- 7) data złożenia korekty wniosku zostanie automatycznie uzupełniona przez system na wydruku w momencie kiedy wniosek otrzyma status "*Przyjęty w Funduszu*".

#### 2. JEŚLI WNIOSEK ZOSTAŁ PODPISANY ODRĘCZNIE I ZOSTAŁ ZŁOŻONY W FORMIE PAPIEROWEJ

Jeżeli Beneficjent chce złożyć korektę wniosku na wezwanie wfośigw, należy postępować analogicznie jak zostało to opisane powyżej w pkt 1 ppkt 1)-6).

W przypadku, gdy Beneficjent chce złożyć korektę z własnej inicjatywy bez wezwania przez wfośigw do poprawy wniosku, konieczny jest kontakt Beneficjenta z wfośigw do którego został złożony wniosek.

#### ZAŁĄCZNIKI DO INSTRUKCJI

- 1) Wzór oświadczenia wykonawcy lub sprzedawcy o dokonaniu zapłaty za faktury
- 2) Wzór protokołu odbioru prac wykonawcy
- 3) Wzór oświadczenia dotyczącego poprawy lub wyjaśnienia zapisów protokołu odbioru wykonawcy